| 1、地图定位                  | 2  |
|-------------------------|----|
| 2、地图下载(包括自定义区域和系统预定义区域) | 3  |
| 2.1 区域选择                | 5  |
| 2.2 区域下载                | 6  |
| 3、地图导入                  | 7  |
| 4、离线浏览地图                | 14 |
| 5、主地图界面元素               | 14 |
| 6、地图锁定                  | 17 |
| 7、地图管理                  | 17 |
| 8、路线搜索                  | 19 |
| 9、导航                    | 22 |
| 10、如何修改导航线路(添加途径点)      | 23 |
| 11、当偏离导航路线时             | 23 |
| 12、关屏导航                 | 24 |
| 13、实时路况                 | 24 |
| 14、周边搜索                 | 24 |
| 15、编辑地图元素               | 27 |
| 15.1、编辑标签               |    |
| 15.2、编辑区域               |    |
| 15.3、编辑轨迹               |    |
| 15.4、编辑测距               |    |
| 16、収臧光                  |    |
| 17、如何进行轨迹记求             |    |
| 18、 注册                  |    |
| 19、 灯及                  |    |
| 20、信忌万字<br>21           |    |
| 21、好久世直                 |    |
| 22、 好 次 世 直 机 边         |    |
| 24                      |    |
| 27、 <sup>(1)</sup> (新増) | 58 |
| 轨迹的分享与发布 (新增)           |    |
| 1. 用户分享轨迹               |    |
| 2. 用户发布轨迹               |    |
| 发布签名 (新增)               |    |
| 探索 (新增)                 |    |
|                         |    |

# 1、地图定位

打开奥维互动地图,点击左下角【定位】按钮,地图将定位到您的位置。如下图 所示。

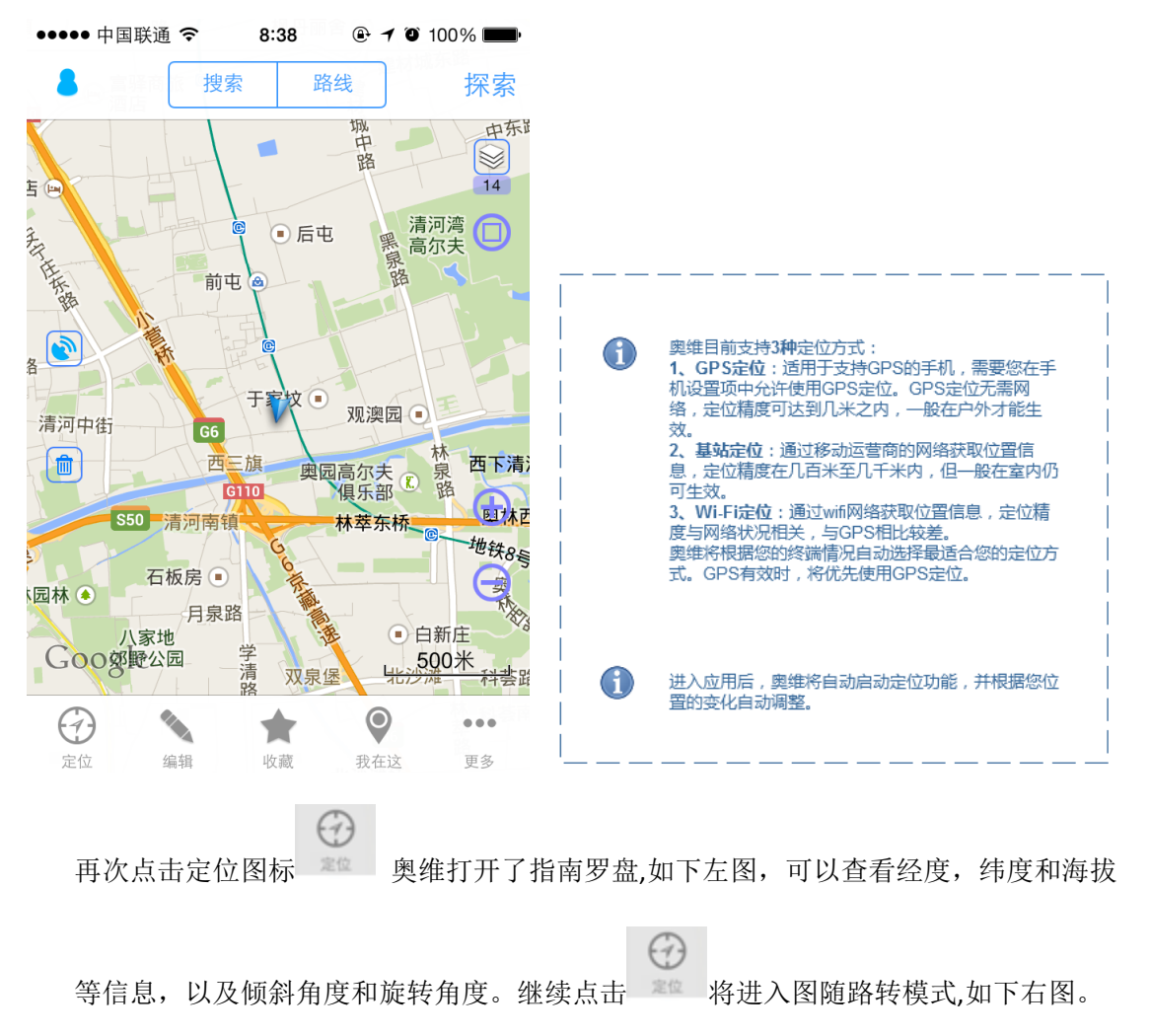

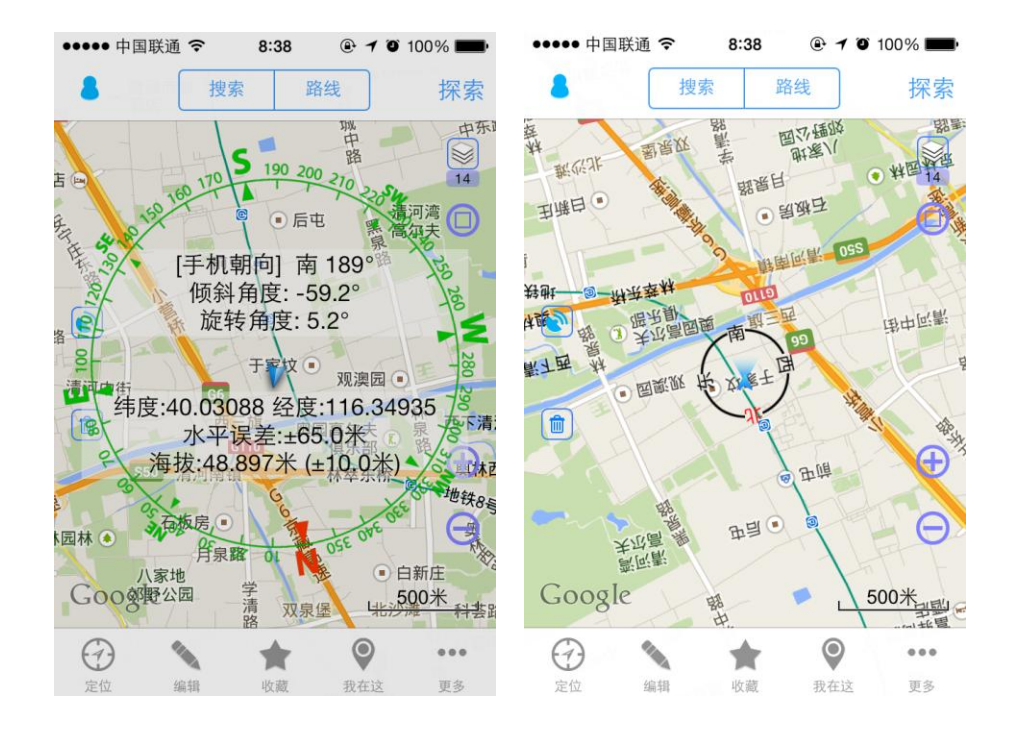

### 2、地图下载(包括自定义区域和系统预定义区域)

通过主界面右下角的【更多...】->【下载地图】,进入下载地图的界面,如左下图所示, 下载地图时,需要选择下载区域,单击【添加新区域】,就进入选择区域的界面,如右下图 示。下载时需要注意根据手机设置下载地图的字体,手机是高清屏如 iphone4、iphone5 或 ipad3 或安卓手机分辨率在 320\*640 以上的,就要选大字体,手机是 iphone3、ipad1、ipad2 以及分辨率在 320\*640 以下的安卓手机就不用选大字体。可以在【更多...】->【选择地图】 ->【显示比例】->【大字体模式】选择字体模式。

| ••••• 中国联通 <b>令   9:41   ④ イ ⑨</b> 73% 🛑 ተ                                                          | ●●●●● 中国联通 <b>令   9:41   ④ イ ◎</b> 73% <b>■</b> →                                      |
|----------------------------------------------------------------------------------------------------|----------------------------------------------------------------------------------------|
| ✓ 更多 下载地图(大字体) 下载                                                                                   | < 返回 区域类型                                                                              |
|                                                                                                    |                                                                                        |
| 地图类型 Google地图 >                                                                                     | 系统区域                                                                                   |
| 地图级别 16                                                                                             | 自定义区域                                                                                  |
| <b>系统区域中郊区</b> 只下载到15级 >                                                                            | 系统区域为系统预先定义好的区域,自定义区域是您自己创建的区域。如果在系统区域中没                                               |
| 已选择区域                                                                                               | 有找到你要下载的区域,您可以自已建立区域<br>然后再下载。在程序第一个页面中,点下方<br>的"编辑"按钮,然后再点上方的"区域"按钮,<br>就可以在地图上自行建立区域 |
| 添加新区域                                                                                               |                                                                                        |
| 提示: 如果在系统区域中没有找到你要下载的区<br>域,您可以自已建立区域然后再下载。在程序第<br>一个页面中点下方的"编辑"按钮,然后再点上方<br>的"区域"按钮,就可以在地图上自行建立区域。 |                                                                                        |

系统区域:由系统预先定义好的区域; 自定义区域:用户自己定义的区域,如果在系统区域中没找到你要下载的地方,就 可以自己定义区域下载,关于如何定义区域,请参看:<u>15.2、编辑区域</u>

提醒:下载系统区域时需注意,你所设的下载级别只对城区有效,郊区最多只能到达 15级。 比如你选择了下载北京市并将地图级别设为 16,则北京城区内下载的级别是 16级,但北京 市郊区(六环外)只下载到 15级;

下载地图时,可选择先计算需要下载的数量,如下图所示,然后才开始真正下载

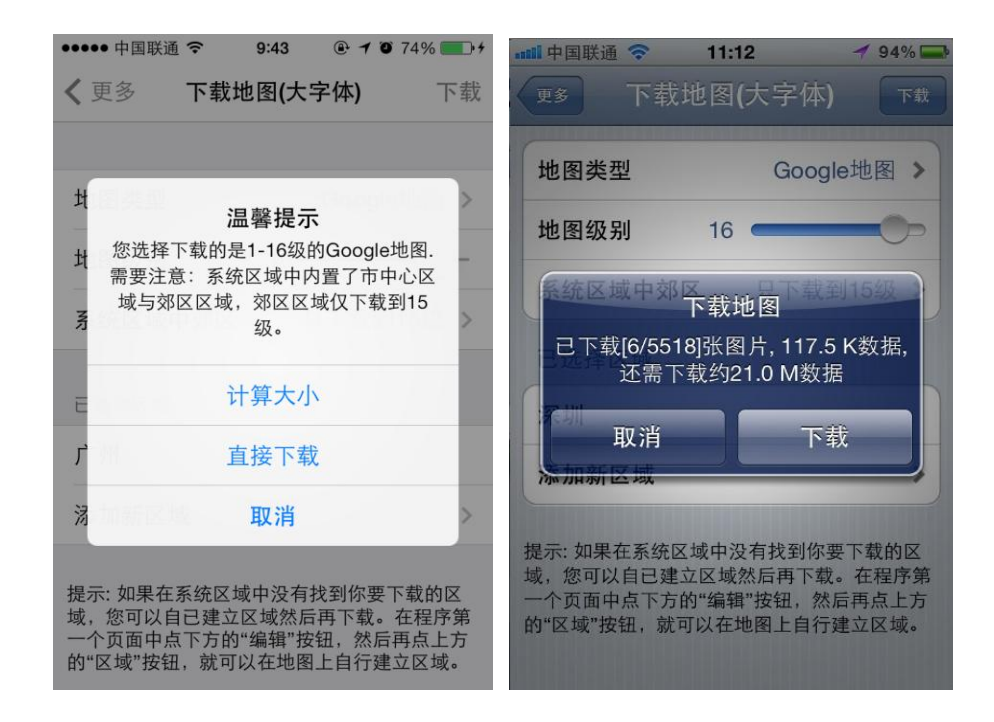

也可以直接下载如左下图,下载完毕后如右下图

| ·····································                                                          | 📶 中国联通 🗢 11:17 🥣 92% 💳                                                                         |
|------------------------------------------------------------------------------------------------|------------------------------------------------------------------------------------------------|
| 更多 下载地图(大字体) 下载                                                                                | ▼ 季 下载地图(大字体) 下級                                                                               |
| 地图类型 Google地图 >                                                                                | 地图类型 Google地图 >                                                                                |
| 地图级别 16                                                                                        | 地图级别 16                                                                                        |
| 下载地图<br>正在下载地图 (137/5518) 2.5%<br>停止                                                           | 下载完成: 已下载[5518/5518]张图<br>片,约30.3 M数据,本次新增30.2 M<br>数据<br>关闭                                   |
| 提示:如果在系统区域中没有找到你要下载的区域,您可以自已建立区域然后再下载。在程序第<br>一个页面中点下方的"编辑"按钮,然后再点上方<br>的"区域"按钮,就可以在地图上自行建立区域。 | 提示:如果在系统区域中没有找到你要下载的区域,您可以自己建立区域然后再下载。在程序第<br>一个页面中点下方的"编辑"按钮,然后再点上方<br>的"区域"按钮,就可以在地图上自行建立区域。 |

下载过程中可以随时中止,已下载过的地图会被存在本地库不会丢失,下次不需要重新下载。

### 2.1 区域选择

◆ 选择【编辑】,在屏幕上方选择【区域】

◆ 绘制区域时,用手指选定区域边框;或使屏幕正中的十字对准,点击屏幕正下方的 键。

11:52

新区域

删除

④ 1 ④ 49% ■.

添加到收藏夹

管理该区域地图

保存

A >

(右下图)。可对名称编辑、添加到收藏夹、下载该区域地图等属性进行编辑。

◆ 若要清空界面,可点左边的垃圾桶图标,即可清空。

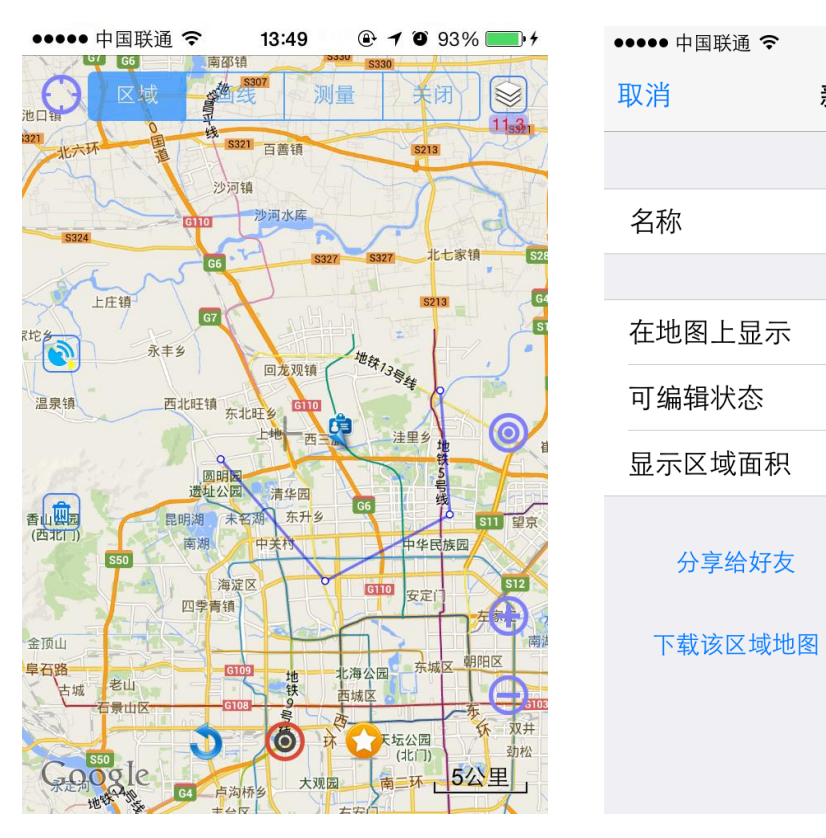

◆ 设置完成后对新区域进行【保存】,收藏该区域,方便日后下载。

### 2.2 区域下载

◆ 对于选定的区域,您可以直接点击【下载该区域地图】直接进行下载。

| ●●●●● 中国联通 🗢                            | 10:18                                                                          | @ 🕇 🍯 49% 🔳                                                               | ●●●●● 中国联通 🗢 | 10:18 | ⊕ 7 0 48% ■ |
|-----------------------------------------|--------------------------------------------------------------------------------|---------------------------------------------------------------------------|--------------|-------|-------------|
| 返回 区域                                   | 画线                                                                             | 测量 清空                                                                     | 取消           | 新区域   | 保存          |
| GI09                                    |                                                                                | <b>广海公园</b> 东城区制附                                                         |              |       |             |
|                                         | 地 1                                                                            | 12 12 12                                                                  | 名称           |       | Con >       |
|                                         | 我                                                                              | 天坛公园                                                                      |              |       |             |
| 64                                      | 大观园                                                                            | (北门)<br>(北门)                                                              | 在地图上显示       |       |             |
| 1月1日日 1日日日日日日日日日日日日日日日日日日日日日日日日日日日日日日日日 |                                                                                | 右安门                                                                       | 可编辑状态        |       |             |
| で<br>い<br>い<br>で<br>で                   | 当<br>「」<br>」<br>」<br>」<br>」<br>」<br>「」<br>」<br>(<br>」<br>(<br>5<br>)<br>(<br>5 | G1041<br>南苑乡                                                              | 显示区域面积       |       | $\bigcirc$  |
| 地铁房山线                                   | 图<br>第5 西红广                                                                    | <b>线</b><br>3<br>3<br>3<br>3<br>3<br>3<br>3<br>3<br>3<br>3<br>3<br>3<br>3 | 分享给好友        | 3     | 忝加到收藏夹      |
| \$50                                    | 1G106                                                                          | -y y                                                                      | 下载该区域地图      | 图 管   | 理该区域地图      |
| Google                                  | S                                                                              | 29 型环5公里 1 测                                                              |              | 删除    |             |
| 0                                       | *                                                                              | ۰۰۰ 🔍                                                                     |              |       |             |
| 定位 编辑                                   | 山行动制                                                                           | 我在议 軍多                                                                    |              |       |             |

◆ 或者,通过选择【下载地图】,选择【添加新区域】,在【自定义区域】中选择所需区域 (如下图),进行【保存】,最后点击【下载】,即可完成。

| ●●●●● 中国联通 🗢  | 10:19 | 🕑 🕇 🗿 48% 🔳 🕨 |
|---------------|-------|---------------|
| <b>〈</b> 区域类型 | 自定义区域 | 完成            |
| 🛄 Con         |       | ~             |

#### 3、地图导入

#### 什么时候要使用该功能?

当你的手机无法 wifi 上网时,或者你需要下载很大的地图觉得在手机上下载太慢时,或者你 从别处获取到地图包,需要导入到手机中时可以是使用此功能,导入的包(不会覆盖已有的 地图)使用此功能的步骤如下:

1.在 PC 上安装奥维互动地图软件(可以从首页上下载 windows 版本)

2.运行 PC 上的奥维互动地图,根据手机上的屏幕类型决定是否选择**大字体模式**,然后点系 统菜单中的【系统】 -> 【数据管理】 -> 【下载地图数据】,下载所需要的地图。

3.在 PC 上的奥维互动地图软件中,将上一步下载的地图导出成一个文件。

4. 通过 iTunes 将导出的文件拷入到奥维互动地图的文档目录下。

5.在 ios(iphone/ipad)上运行奥维互动地图,选择"更多"菜单中的"数据管理",选"导入地图"。

#### 【上述每个步骤的详细说明(以下载北京市地图为例)】

1.下载 PC 版本的奥维互动地图并运行

访问以下网页: http://www.ovital.net/page/default1.asp?pageID=2 ,选 windows 版本,下载 后可将程序放到磁盘空间较多的盘中,无须安装,直接运行即可。运行后出现如下主界面:

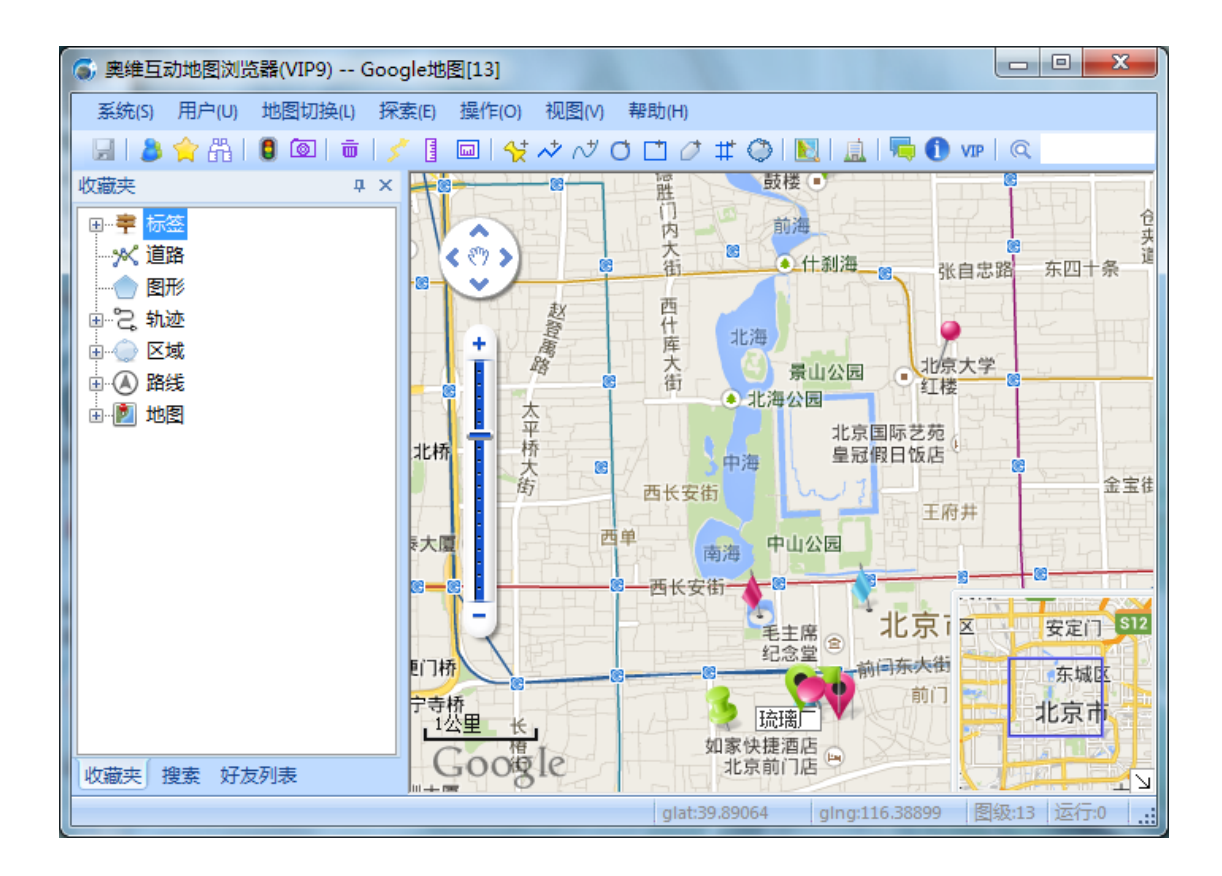

2. 根据手机上的屏幕类型选**大字体模式(**手机是高清屏如 iphone4、iphone5 或 ipad3 或安卓 手机分辨率在 320\*640 以上的,就要选大字体,手机是 iphone3、ipad1、ipad2 以及分辨率 在 320\*640 以下的安卓手机就不用选大字体)

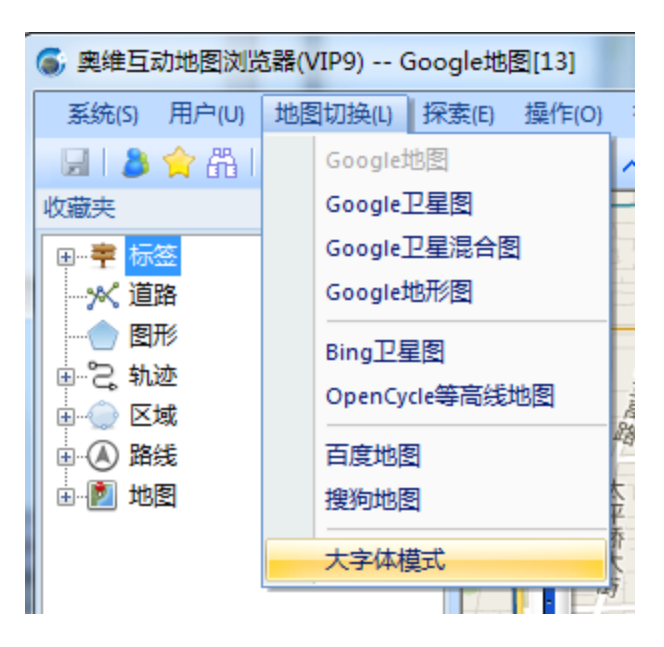

然后点系统菜单中的【系统】->【数据管理】->【下载地图数据】,下载所需要的地图。

| 下载地图 - 大部      | 字体模式        |                 |
|----------------|-------------|-----------------|
| 设置             |             | 选定区域            |
| 地图类型:          | Google地图 ▼  | 没有选定区域          |
| 级别 <b>:</b>    | 1 – 16      |                 |
|                |             | 系统区域中郊区只下载15级 ▼ |
| 新图检测:          | 不检查新图    ▼  | 区域选取 清空区域       |
| 处理进度:          |             |                 |
| 信息:            |             |                 |
| 「」「「」「」「」「」「」」 | 城提示 计算下载里 🧧 | 开始下载 停止 隐藏      |

点【区域选取】按钮,选择好要下载的区域,如本例中的北京市:

| 区域选择                                                                                                    |    |    | ×     |
|----------------------------------------------------------------------------------------------------|----|----|-------|
| □·□用户区域<br>□·□(分组)<br>□·□(分组)<br>□·□系统区域<br>□·□□上海<br>□·□上海<br>□·□□川<br>□·□二派都<br>□·□□二派都<br>□·□□二派都<br>□·□□二派都<br>□·□□二派者 |    |    | * III |
| ·····································                                                                                      | 清除 | 取消 | Ŧ     |

点确定后,再点【开始下载】按钮,就会进入下载状态如下图所示:

| 下载地图 - 大学 | 2体模式                      | ×                      |
|-----------|---------------------------|------------------------|
| 设置        |                           | 选定区域                   |
| 地图类型:     | Google地图                  | 北京;                    |
| 级别:       | 1 – 16                    |                        |
|           |                           | 系统区域中郊区只下载15级 ▼        |
| 新图检测:     | 不检查新图    ▼                | 区域选取 清空区域              |
| 处理进度:     |                           |                        |
| 正在下载地图    | ]: 已下载[87/39728]张图片,进度: 0 | )%                     |
| 下载        | <b>拔提示</b> 计算下载量 开始T      | 「载」「 <b>停止」」「隐藏」</b> 」 |

3. 在上一步骤下载完成后,点系统菜单中的【系统】->【数据管理】->【地图数据管理】, 打开地图数据管理界面,并选择好区域如下图所示:

| 地图数据管理 | 100                                            | ×                         |
|--------|------------------------------------------------|---------------------------|
| 地图类型:  | Google地图 ▼ 正向选定区域;                             | 区域为"全部"时不需要进行"区域选取"<br>操作 |
| 区域:    | (全部) ▼ 区现选职                                    |                           |
| 372.01 | ☑ 大字体                                          |                           |
| 处理进度:  |                                                |                           |
| 信息:当前  | 〕数据库共占用 989.6 M 数据                             |                           |
| 计算数据   | 型     数据导入     计算更新量       器     数据导出     更新数据 | 数据整理 停止 退出                |

**注意如果第二步骤选择的是大字体模式则需要将大字体打勾**。然后点【数据导出】按钮, 出现下图另存为页面,

| 另存为                                                                                                    |            |          |           |   |                 |                  |      | <b>x</b> |
|----------------------------------------------------------------------------------------------------|------------|----------|-----------|---|-----------------|------------------|------|----------|
| 🕒 🗢 📕 🕨 it                                                                                                    | 算机 ▶       | 新加卷 (E:) | ▶ 地图导出    | 1 |                 | ▼ 4 搜索           | 地图导出 | ٩        |
| 组织 ▼ 新建文                                                                                                    | 件夹         |          |           |   |                 |                  | ĒEĒ  | • @      |
| <ul> <li>☆ 收藏夹</li> <li>■ 桌面</li> <li>□ 库</li> <li>③ 库</li> <li>③ hybnn</li> <li>□ 计算机</li> <li>● 网络</li> </ul> | A III      | 名称       | ^         | • | 修改日期 没有与搜索条件匹配的 | <u>类型</u><br>9项。 | 大小   |          |
| <ul> <li>予示前面板</li> <li>福序</li> <li>经松访问</li> <li>Rtán 语言:</li> <li>文件名(N):</li> </ul>                          | ms ▼<br>北京 |          |           |   |                 |                  |      | ~        |
| 保存类型(1):                                                                                                    | Ovital     | 数据库格式    | (*.ovtmp) |   |                 |                  |      | +        |
| 隐藏文件夹                                                                                                    |            |          |           |   |                 | 保存               | ₹(S) | 取消       |

起个名字如"北京",按【保存】就开始导出,等导出结束后,就会在刚才选定的目录下生成 一个"北京.ovtmp"的文件。

4. 用 iTunes 将数据文件传到奥维互动地图的文档目录下(如果是安卓系统则不需要此步骤, 直接将北京.ovtmp 拷贝到 CF 卡的 omap 目录下) 用 iTunes 连接到你的 iPhone 手机或 ipad, 找到上方的"应用程序"按钮,再向下拖动右边的 滚动条,找到"文件共享"下面的"奥维互动地图",如下图:

| 文件(F) 编辑(E) 查看(V) 控制(C) Sta                                                                                                    | ore(S) 高级(A) 帮助(H) | iTunes                                     |                       | • <u> </u> |
|----------------------------------------------------------------------------------------------------|--------------------|--------------------------------------------|-----------------------|------------|
|                                                                                                    | <u></u> =0         | é                                          |                       | 脖          |
| 资料库                                                                                                    | 摘要                 | 信息 应用程序 音乐 影片 电视节目                         | 图书 照片                 |            |
| 「 音乐                                                                                                    | → □ 財经杂志           | V Same Set Press                           |                       | <b>A</b>   |
|                                                                                                    | ▼ 自动同步新应用程序        | 选取要安装在iPh                                  | one 上的应用程序,或拖移至特定主屏幕。 |            |
|                                                                                                    |                    | 地杨木里                                       | 目新排列应用程序图标或主用幕。       |            |
| ◎ 回口 ◎ □□                                                                                                    |                    |                                            |                       |            |
| 堂 广播                                                                                                    | 文件共享               |                                            |                       |            |
| STORE                                                                                                    | 下面列出的应用程序可以在i      | Phone 和这台电脑之间传输文稿。                         |                       |            |
| 📋 iTunes Store                                                                                                    |                    |                                            |                       |            |
| ■> 已购买                                                                                                    | 应用程序               | "奥维互动地图"的文稿                                |                       |            |
| 设备                                                                                                    | SmartRecord        | _tracktmp                                  | 今天12:02 88 KI         | в          |
| Administrat E C                                                                                                    |                    | ocfg.odb                                   | 今天12:03 56 KI         | в          |
| GENIUS                                                                                                    | <b>愛奇艺视频</b>       | 📜 omap                                     | 今天12:02 308.9 MI      | в          |
| 🕸 Genius                                                                                                    |                    | 北京.ovtmp                                   | 今天12:01 105.6 MI      | в          |
| 播放列表                                                                                                    | ● 美维日初応図           |                                            |                       |            |
| ligence in the second second | ▲ 百度音乐             |                                            |                       |            |
| ◎ 23 人並四15                                                                                                    | edu                |                                            |                       |            |
| 正在描放                                                                                                    | <b>國 酷狗音乐</b>      |                                            |                       |            |
|                                                                                                    | 拉手离线地图             |                                            |                       |            |
|                                                                                                    | 日本推                |                                            |                       |            |
| 64%) 1 0.1K/5 放                                                                                                    |                    |                                            |                       | •          |
| ● + 0K/5 页目                                                                                                    |                    |                                            |                       | (F)        |
|                                                                                                    | 容显                 |                                            |                       | 原          |
|                                                                                                    | 13.74 GB           |                                            | 用空间   位               | 用          |
|                                                                                                    | 297 SK             | 27 10 1 10 1 10 10 10 10 10 10 10 10 10 10 |                       |            |
| $+ \varkappa \ominus \Box$                                                                                                    |                    |                                            |                       | 11.        |

点【添加】按钮(右边滚动条要拖到底部才能看到"添加"按钮),在弹出的选择文件的对话框中:

| () iTunes                                                                                     |                                               | X              |
|-----------------------------------------------------------------------------------------------|-----------------------------------------------|----------------|
| ↓ 计算机 → 新加卷 (E:) → 地图导出                                                                       | ▼ 4 搜索 地图                                     | 学出 の           |
| 组织 ▼ 新建文件夹                                                                                    |                                               | ·····          |
| → gps硬件开发 名称<br>→ icons                                                                       | 修改日期 2013/1/1 1:03                            | 类型<br>OVTMP 文件 |
| ▶ kml<br>▶ ddd<br>▶ ffff<br>▶ gzip124<br>▶ unzip550<br>■ gz124src.zip<br>● 标签图标.zip<br>▶ omap | 2013/1/1 1:05                                 | OV IMP XI+     |
| ji omapWin32V1( + ∢                                                                           |                                               | *              |
| 文件名(№):                                                                                       | <ul> <li>✓ 全部文件 (*.</li> <li>打开(O)</li> </ul> | ")             |

选择刚才导出的"北京.ovtmp"文件然后点【打开】即可将文件导入到 ios 设备中。

5. 在 iPhone 手机(或 ipad)上的奥维互动地图中,执行数据导入

通过主界面【更多···】->【地图数据管理】->【导入地图】,进入导入地图界面,如下图所示

选择好要导入的文件,再按右上角的【导入】按钮即可,如下面图所示,导入成功后,就可 以离线查看导入的地图了,但查看时一定注意,你查看时的地图类型与字体一定要跟导入文 件的地图类型与字体一致,否则无法显示;

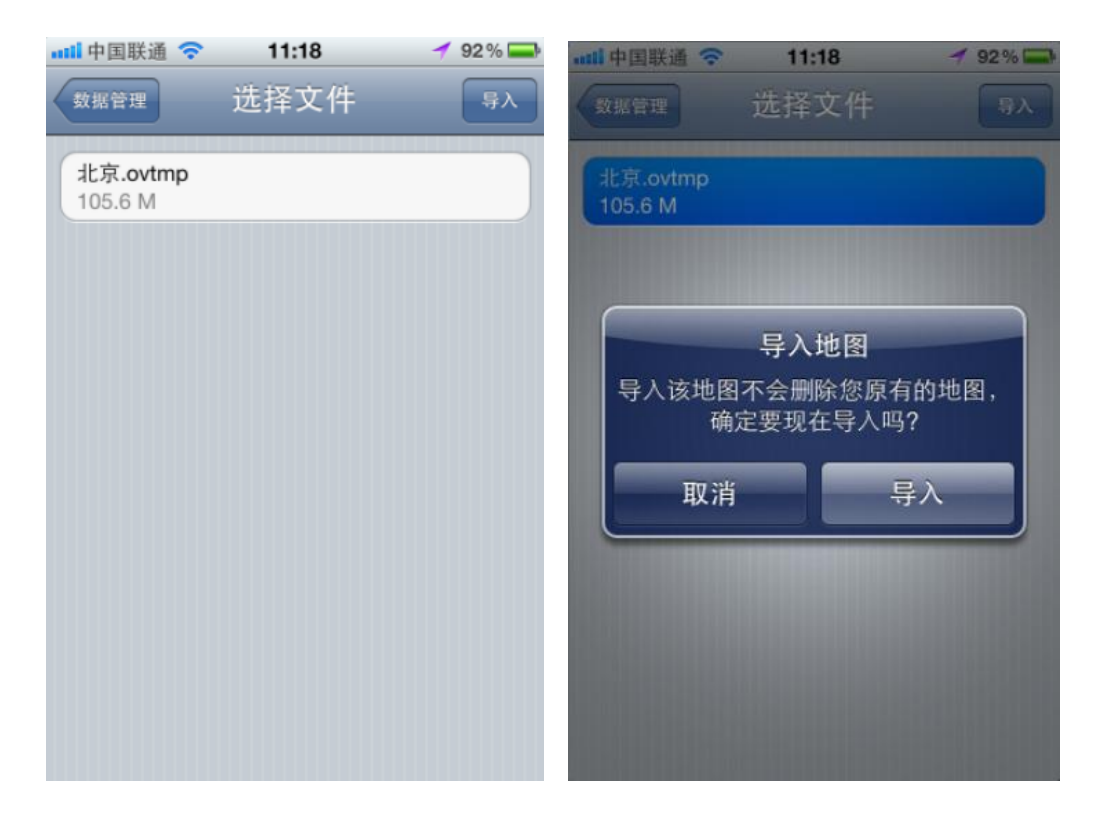

| **** 中国联通          | ?   | 11:18                 |            | 1 | 92% |
|--------------------|-----|-----------------------|------------|---|-----|
| 数据管理               |     | 选择文                   | 牛          |   |     |
| 北京.ovtm<br>105.6 M | p   |                       |            |   |     |
|                    |     |                       |            |   |     |
|                    | 正在导 | <b>导入地</b> 日<br>人地图 . | 됨<br>0.07% |   |     |
|                    | -   | 关闭                    |            |   |     |
|                    |     |                       |            |   |     |
|                    |     |                       |            |   |     |
|                    |     |                       |            |   |     |

## 4、离线浏览地图

从【更多...】->【选择地图】或者从主地图的右上角选择地图标志 直接进入【地图选择】。 勾选【离线浏览地图】项,可以对地图进行离线浏览。选择离线浏览地图后,所浏览到的新 区域不会进行新的下载,只能查看原有下载地图。可以节省流量。

# 5、主地图界面元素

奥维应用在地图表面初始设置了一些快捷按钮,如下图所示:

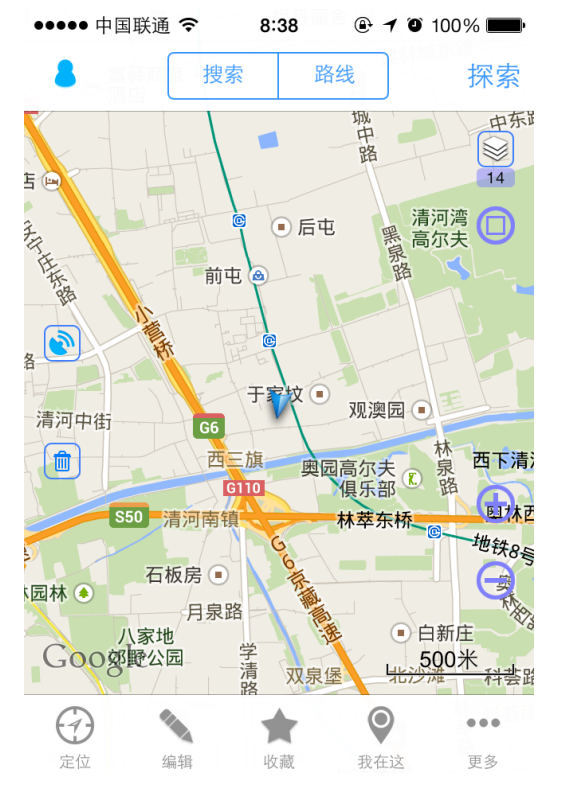

|          | gps 设置快捷入口                               |
|----------|------------------------------------------|
|          | 清除界面上临时的各<br>种标记                         |
|          | 地图设置入口                                   |
| 0        | 地图全屏显示                                   |
| 9        | 在地图中心打上标签                                |
| Ð        | 放大地图                                     |
| Θ        | 缩小地图                                     |
| Google   | 地图 logo 功能一:左<br>滑锁定地图,右滑解<br>锁;功能二:双击更新 |
| 500米 档案: | 屏幕内地图。<br>双击标尺可以放大地<br>图。                |

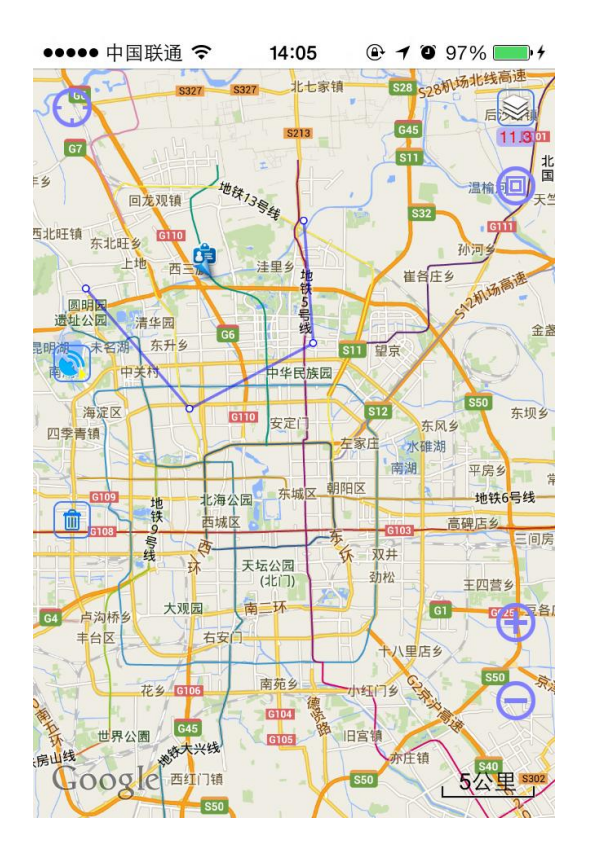

| <b>發展 4</b> | 全屏后地图多了此定  |
|-------------|------------|
| Q           | 位图标,功能如主界面 |
|             |            |
|             | $\Theta$   |
|             | 的底部定位 🔤 按  |
|             | 钮。         |
|             |            |
|             |            |
|             |            |
|             |            |
|             |            |
|             |            |
|             |            |
|             |            |
|             |            |
|             |            |
|             |            |
|             |            |
|             |            |
|             |            |
|             |            |
|             |            |
|             |            |
|             |            |
|             |            |

主界面的快捷按钮可以自定义,选择【更多】->【自定义主界面】可以设置主界面快捷按钮。 如下两图所示:可以选择【主界面按钮开关】按钮调出图 3。在图 3 中,显示或者隐藏各快 捷按钮。

| ••••• 中国联通 🗢 14:08 🛛 🕑 🕇 🕻 | D 97% 💼 <del>/</del> | ••••• 中国联通 夺   14:08   @ イ 0 | D 97% 💼 <del>/</del> |
|----------------------------|----------------------|------------------------------|----------------------|
| ✓ 更多 自定义主界面                | 关闭                   | <b>◆</b> 更多 自定义主界面           | 关闭                   |
|                            |                      | 全屏切换按钮                       | >                    |
| 主界面按钮开关                    | >                    | 地图切换按钮                       | >                    |
|                            |                      | 放大按钮                         | >                    |
| GPS信息窗口                    | >                    | 缩小按钮                         | >                    |
| 全屏切换按钮                     | >                    | 全民时空位控纽                      |                      |
| 地图切换按钮                     | >                    |                              |                      |
| 放大按钮                       | >                    | GPS设置按钮                      | >                    |
|                            |                      | 清除临时对象按钮                     | >                    |
| 缩小按钮                       | >                    | 快速收藏当前位置按钮                   | >                    |
| 全屏时定位按钮                    | >                    |                              |                      |
| GPS设置按钮                    | >                    | 恢复默认设置                       |                      |

| •• | ••••中国联通 🗢 14:10 🕑 🕇 🖉 98% 🔜 4 |     |
|----|--------------------------------|-----|
| <  | 自定义主界面 主界面按钮开关 关闭              |     |
|    |                                |     |
| -  | 显示缩放按钮                         |     |
| -  | 显示全屏按钮                         |     |
| _  | 显示GPS设置按钮                      |     |
| _  | 显示比例尺                          |     |
| ,  | 快速收藏当前位置按钮                     |     |
|    |                                |     |
|    |                                |     |
|    |                                |     |
|    |                                | 图 3 |

对于每一个主界面快捷按钮,可以在左上图选择相应的按钮,如【GPS 信息窗口】按钮进入 位置设置画面如下图所示:可以设置水平方向对齐:靠左对齐,靠右对齐或者左右对齐;垂 直方向对齐:靠上对齐,靠下对齐或者上下对齐;还可以设置快捷按钮的坐标。

| ••••• 中国联通 穼    | 14:13 | <b>e 1 0</b> 9 | 8% 🛑 4 |
|-----------------|-------|----------------|--------|
| <b>〈</b> 自定义主界面 | GPS信息 | 急窗口            | 保存     |
|                 |       |                |        |
| 对齐方式            |       |                |        |
| 水平方向            |       | 靠左对            | 持>     |
| 垂直方向            |       | 靠上对            | 讨齐 >   |
|                 |       |                |        |
| 坐标              |       |                |        |
| 左边间距            |       |                | 0 >    |
| 顶端间距            |       |                | 0 >    |
|                 |       |                |        |
|                 |       |                |        |
|                 |       |                |        |
| 左边间距<br>顶端间距    |       |                | 0 >    |

# 6、地图锁定

有时在导航的过程中,或者其他操作中,不想当前地图被误操作。可以锁定地图。操作如下: 把地图 logo Google 从左侧滑到右侧为锁定,再从右侧滑到左侧为解锁。如下图所示:

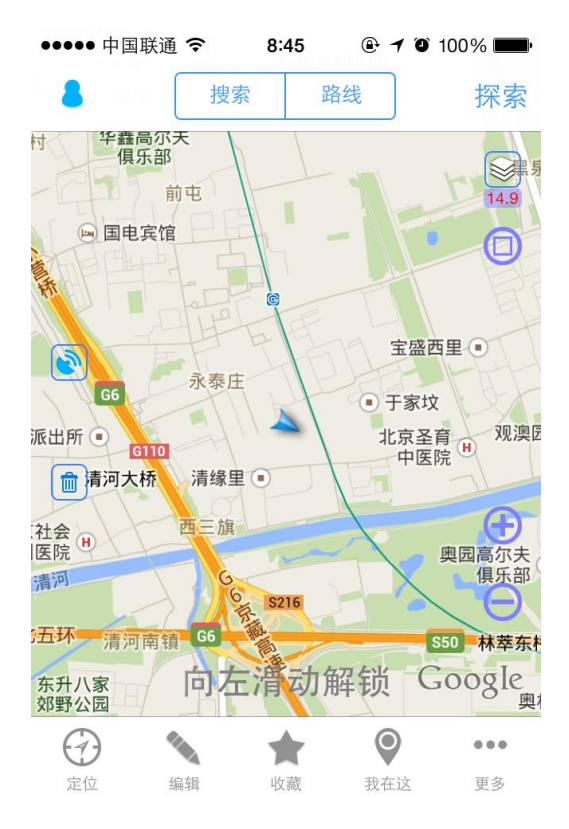

### 7、地图管理

从【更多】->【数据管理】->【地图管理】进入如下界面:

| ●●●●● 中国联通 🗢                                                                                                    | 14:16                        | ⊕ 7 ♥ 98% ● 4                                                                                                    |
|----------------------------------------------------------------------------------------------------|------------------------------|----------------------------------------------------------------------------------------------------|
| <b>〈</b> 数据管理                                                                                                    | 地图管理                         | 关闭                                                                                                    |
| 数据库大小:6                                                                                                    | .7 M                         |                                                                                                    |
| 提示: 删除地图不会<br>后会真正释放空间                                                                                                    | 马上释放地图                       | 库空间,整理地图                                                                                                    |
| 地图类型                                                                                                    |                              | Google地图 >                                                                                                    |
| 开始级别                                                                                                    | 1)                           |                                                                                                    |
| 结束级别                                                                                                    | 20                           |                                                                                                    |
| 指定区域                                                                                                    |                              | $\bigcirc$                                                                                                    |
| 大字体                                                                                                    |                              |                                                                                                    |
|                                                                                                    |                              |                                                                                                    |
|                                                                                                    |                              | 整理地图                                                                                                    |
| 计算地图                                                                                                    |                              |                                                                                                    |
| <ul><li>计算地图</li><li>●●●●●●●●●●●●●●●●●●●●●●●●●●●●●●●●●</li></ul>                                                                       | 14:16                        | <ul> <li>● <b>1</b> <sup>(2)</sup> 98% ■ 1</li> </ul>                                                                                                    |
| <ul> <li>计算地图</li> <li>●●●●●●●●●●●●●●●●●●●●●●●●●●●●●●●●●●●●</li></ul>                                                                  | 14:16<br>地图管理                | <ul> <li>● イ ● 98% ● +</li> <li>关闭</li> </ul>                                                                                                    |
| <ul> <li>计算地图</li> <li>●●●●●●●●●●●●●●●●●●●●●●●●●●●●●●●●●●●●</li></ul>                                                                  | 14:16<br>地图管理                | ● 1 ● 98% ● +<br>关闭                                                                                                    |
| <ul> <li>计算地图</li> <li>●●●●●●●●●●●●●●●●●●●●●●●●●●●●●●●●●●●●</li></ul>                                                                  | 14:16<br>地图管理<br>1           | ● 1 ● 98% ● +<br>关闭 Google地图 >                                                                                                    |
| <ul> <li>计算地图</li> <li>・・・・・・中国联通 </li> <li>く数据管理</li> <li>地图类型</li> <li>开始级别</li> <li>结束级别</li> </ul>                                 | 14:16<br>地图管理<br>1<br>20     | ● <b>1 </b> 98% ● +<br>关闭<br>Google地图 >                                                                                                    |
| <ul> <li> <i> </i></li></ul>                                                                                                    | 14:16<br>地图管理<br>1<br>20     | ④ 1 ● 98% ● +<br>关闭 Google地图 >                                                                                                    |
| <ul> <li>计算地图</li> <li>・・・・・ 中国联通 &lt;</li> <li>◆ 数据管理</li> <li>地图类型</li> <li>开始级别</li> <li>结束级别</li> <li>指定区域</li> <li>大字体</li> </ul> | 14:16<br>地图管理<br>1<br>20     | ④ 1 ● 98% ● +<br>关闭 Google地图 >                                                                                                    |
| 计算地图         •••••• 中国联通 <                                                                                                    | 14:16<br>地图管理<br>1<br>20     | ● 1 ● 98% ● +<br>关闭<br>Google地图 >                                                                                                    |
| 计算地图         ・・・・・・中国联通 <                                                                                                    | 14:16<br>地图管理<br>1<br>20     | ▲ 1 ● 98% → +<br>关闭 Google地图 > ▲ ▲                                                                                                    |
| 计算地图         ・・・・・中国联通 <                                                                                                    | 14:16<br>地图管理<br>1<br>20<br> | ▲ 1 2 98% → 1<br>关闭 Google地图 > ▲ 2 ▲ 2 ▲ 3 ▲ 3 ▲ 3 ▲ 3 ▲ 3 |

| 选择要管理的地图, 加百度地                                 |
|------------------------------------------------|
| 图                                              |
|                                                |
| 选择要管理的地图的起止级<br>别。共18级。                        |
|                                                |
| 开启指定区域后增加项目如下<br>图:                            |
| C选择区域<br>添加新区域]。可以选择的特定的区域进行管理。区域公为系统。         |
| 统和自定义两种。                                       |
| 计算地图的图片数目和存储空<br>间大小。                          |
| 对地图数据进行分析清理,以<br>消除数据错误,减少磁盘空间。                |
| 与地图服务器同步,如果发现<br>新的变动,即时更新。另外在<br>【主地图】页上点击地图  |
| logo GOOQIC 也可以更新地<br>图。                       |
| 检查地图服务器上是否有新的<br>地图。在更新之前可以先检查。<br>再根据自身的需要更新。 |
| 删除指定条件的地图。                                     |
|                                                |

## 8、路线搜索

由主地图浏览页点击【路线】进入此画面。先输入【起点】和【终点】还有【出行方式】, 再点击【搜索】,详细请参看右图说明。

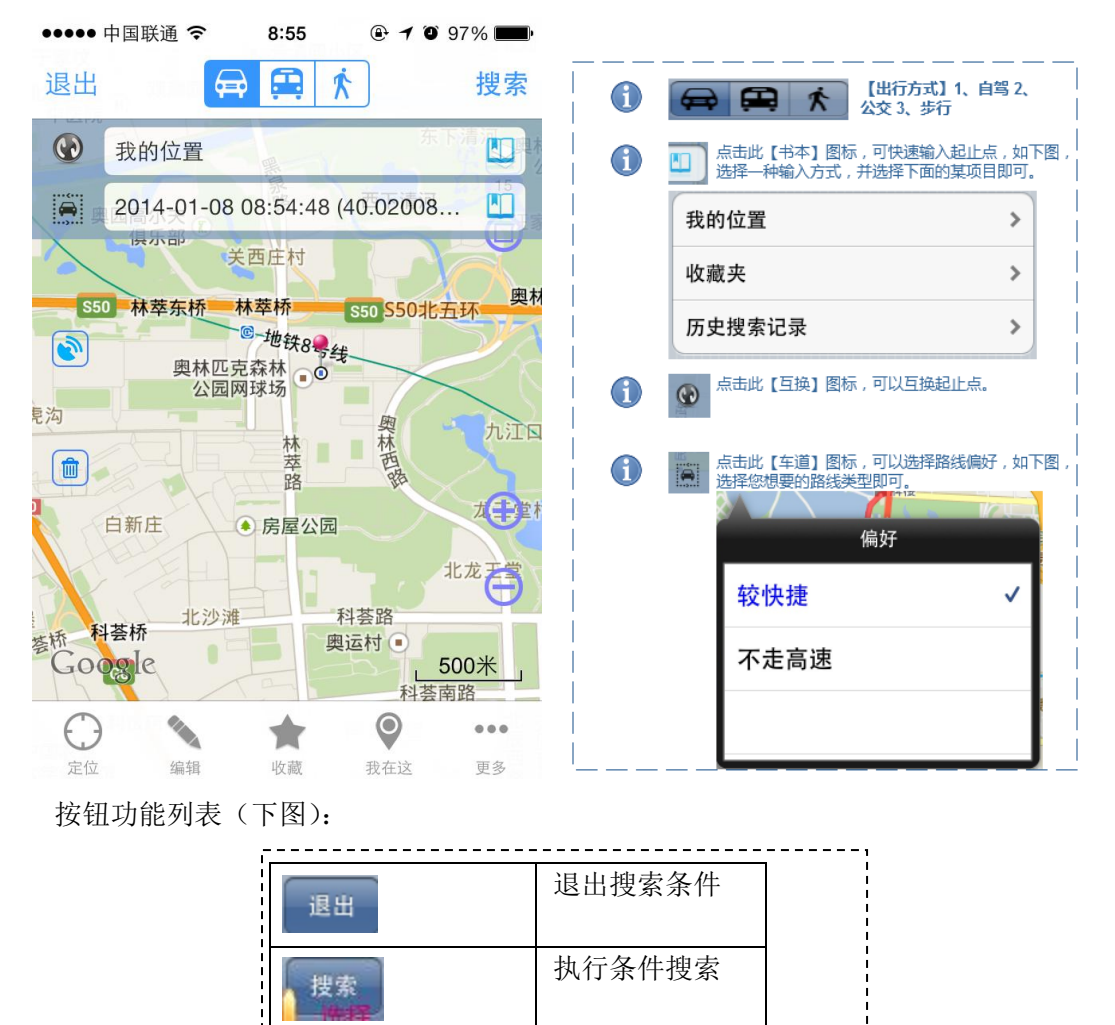

由【搜索条件页】,点击【搜索】进入此画面【路线修改】。此页详细功能参考右下表格

Ľ

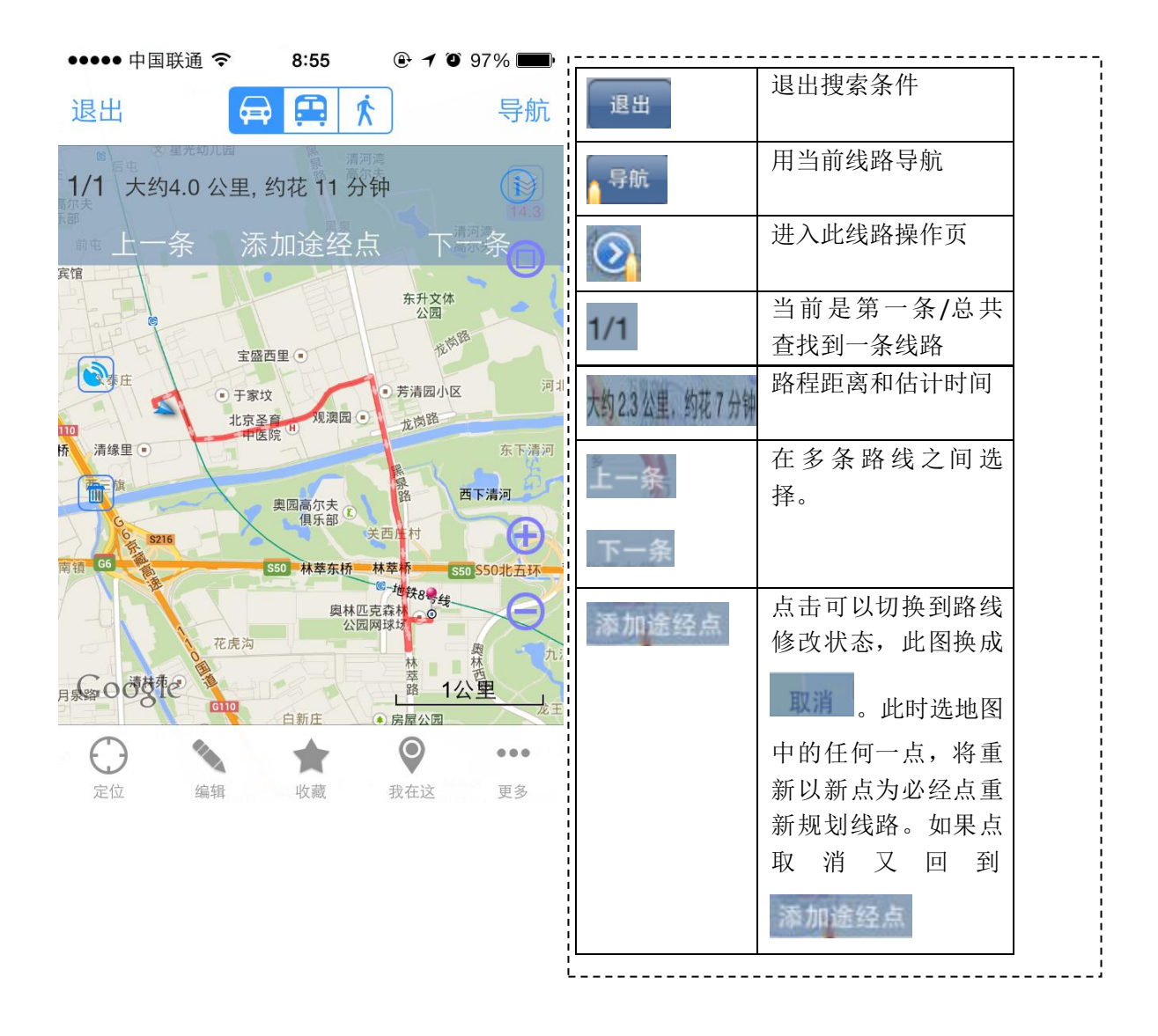

在【路线修改】页,点击【<sup>2</sup>】进入此画面【路线设置】页。详细功能参考右下图说明,相关按钮功能参考左下表格。

| 无服务 🛜  | 上午12:19 🥣 47% 🛥                 |
|--------|---------------------------------|
| 取消     | 新线路                             |
| 名称     | 继续点击【保存】<br>保存此路线。并进<br>入【主地图】页 |
| 在地图上显示 |                                 |
| 线条颜色   |                                 |
| 线条宽度   | 7 像素 💻                          |
|        |                                 |
| 查看详细信息 | 路线预览                            |
| 添加到收藏夹 | 关 分享给好友                         |
| 使      | 用此路线导航                          |
|        | 删除                              |
|        |                                 |

| 取消      | 退出搜索条件         |
|---------|----------------|
| 保存      | 保存当前线路到<br>收藏夹 |
| 名称 >    | 可以进入名称编<br>辑   |
| 在地图上显示  | 是否在地图上显<br>示   |
|         |                |
| 线条颜色    | 编辑线条颜色         |
| 使用此路线导航 | 进入导航选择         |
| 删除      | 删除此线路          |

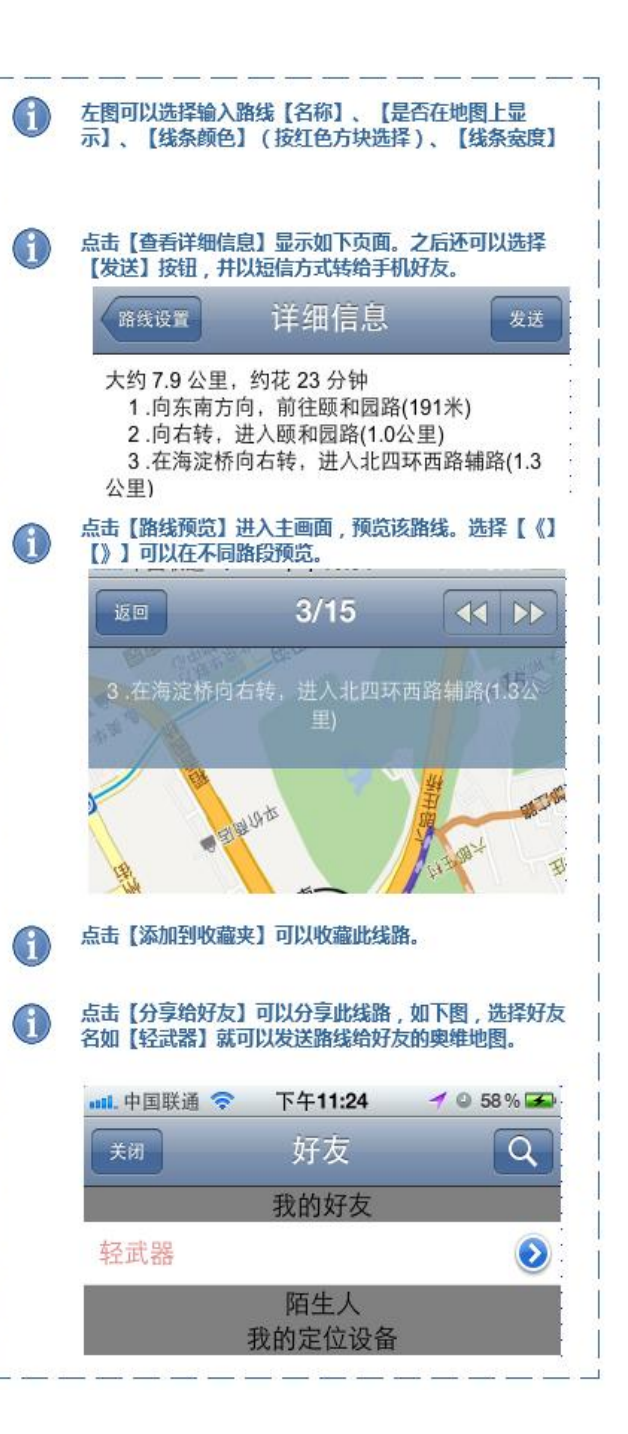

## 9、导航

从【路线修改】页,选择【导航】,或从【路线设置】页,选择【导航】进入此【导航 选择】画面。详细操作如右下第一图和右下第二图。

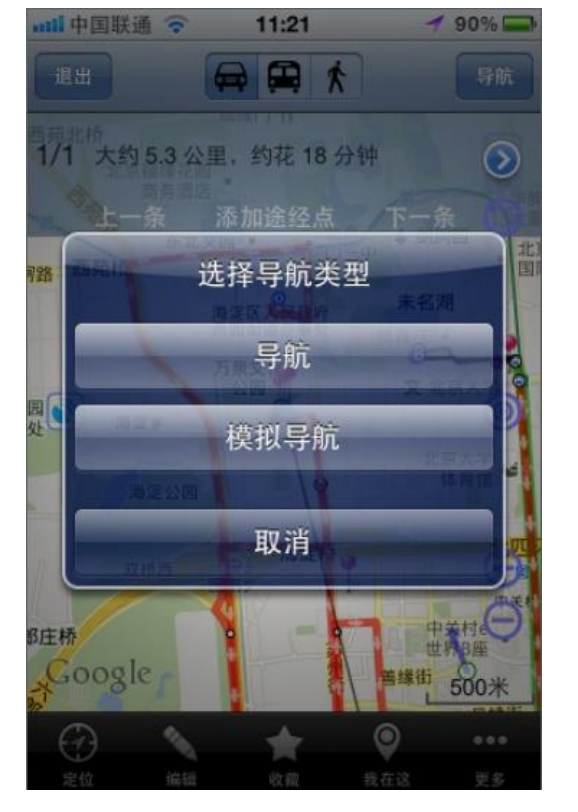

| A | 导航                                                                                                  |
|---|----------------------------------------------------------------------------------------------------|
| Ŭ | 点击此【导航】按钮,进入带语音GPS导航。                                                                               |
| 1 | 模拟导航                                                                                                |
|   | 点击此【模拟导航】按钮,进入模拟带语音GPS导航。导航过程如下图。显示找到路线,然后导航,最后到达目的地,同时会有语音提示。                                      |
| 0 | 导航先后经过,前往导航路线,导航过程和到达目的<br>地如下图所示。<br>返回                                                            |
|   | 返回 137 米 50km/h<br>▶ 7.9Km 2.向右转,进入颐和园路(1.0公<br>到 00:10 里)                                          |
|   | 返回 到达目的地 0km/h<br><sup>2</sup><br><sup>1</sup><br><sup>1</sup><br><sup>15</sup>                     |
| 1 | <ul> <li>▶ 335 米 本段导航路径的剩余距离。</li> <li>▶ 00:10 本段导航路径的剩余时间。</li> <li>▶ 137 米 前方多少米,怎么转向。</li> </ul> |

从【导航选择】页,选择【导航】进入此【导航】画面。可以看到红色为线路,图示位 置正在导航路线中。

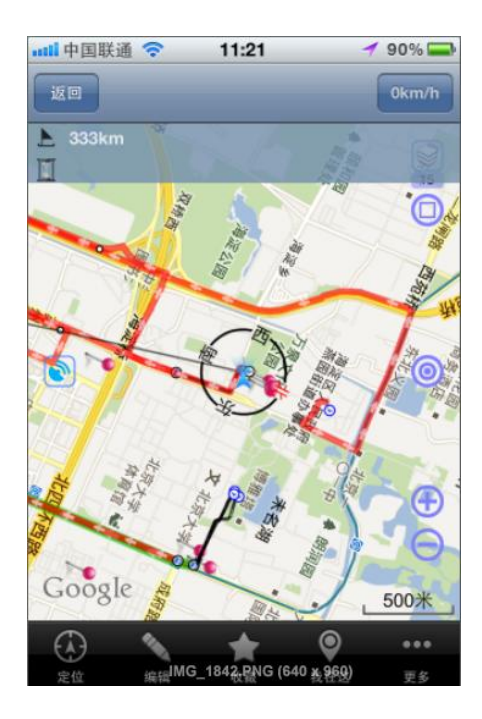

# 10、如何修改导航线路(添加途径点)

参看【路线搜索】功能下,【路线修改】页详细功能说明。

# 11、当偏离导航路线时

当偏离导航时,应用会提示用户是否继续导航,还是重新导航。如下图所示。一般可以选择 重新导航,让应用重新规划路线并导航。如果选择继续导航,将继续沿着当前方向前进。当 再次回到设定线路上来以后,应用会再次按原来路线自动导航。

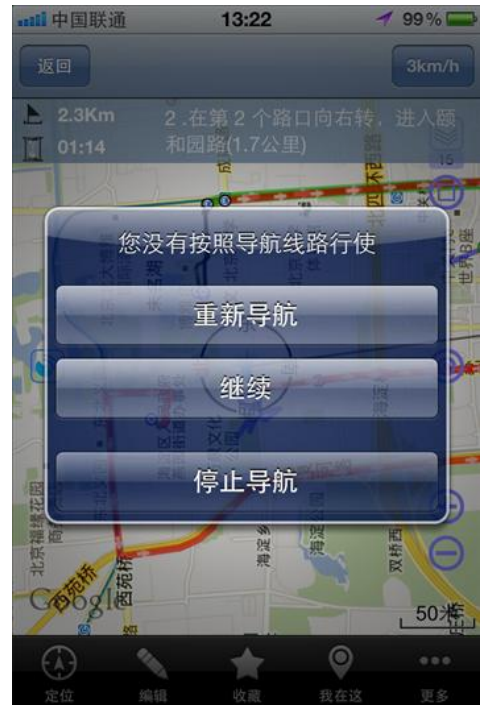

## 12、关屏导航

关屏导航,是指我们不需要看手机屏幕,只需要听 GPS 导航语音时,可以关闭手机屏幕。 应用会用语音方式来提供导航信息。

#### 13、实时路况

实时路况显示如左下图(红色———为拥堵,绿色———为畅通),查看实时路况需要进行如右下图配置。先要开启实时路况显示。然后可以进行路况显示颜色的配置。左下图为正常模式。

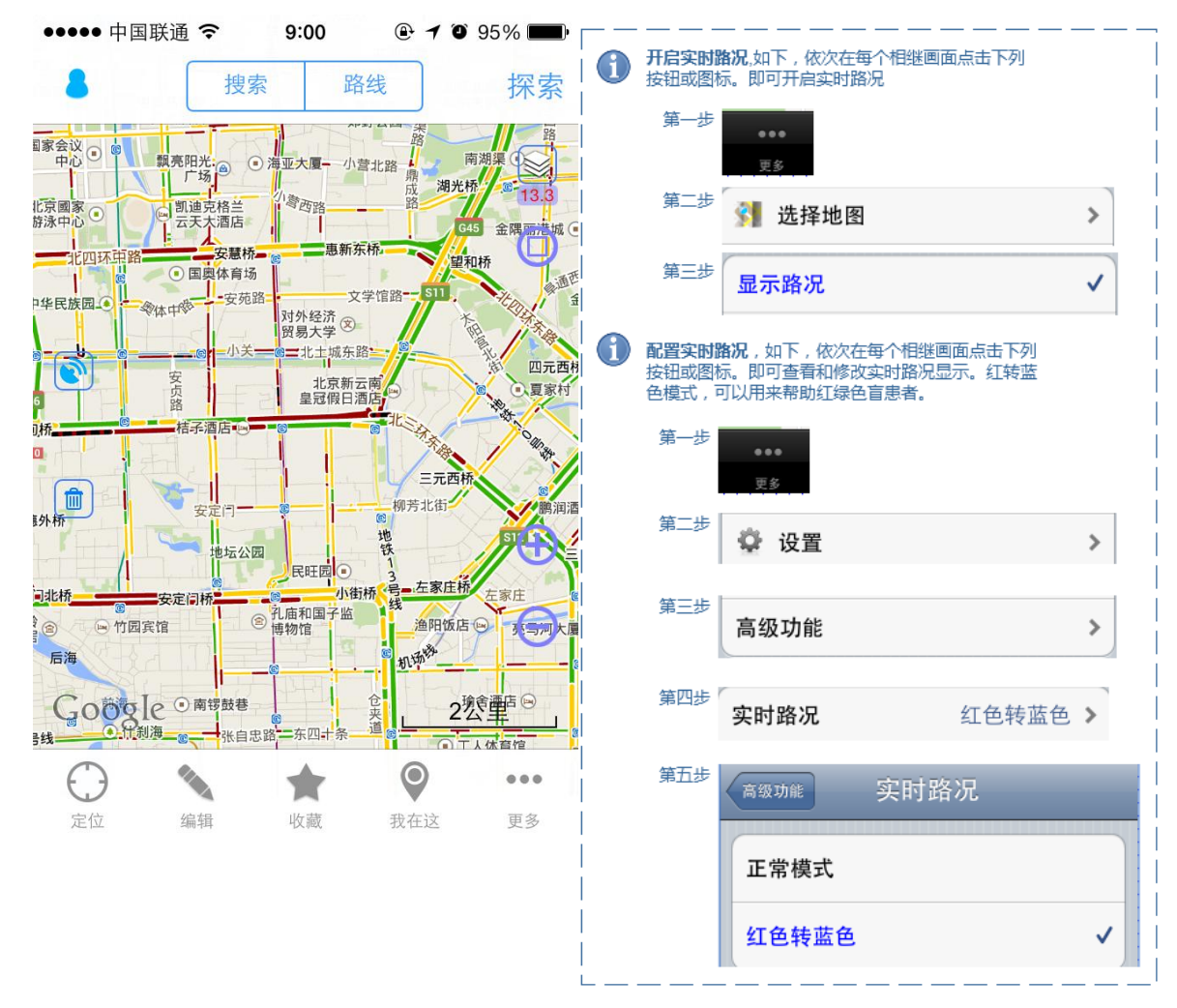

## 14、周边搜索

从【主地图】点击【 】进入到如下【视野内搜索】页面。可以对餐饮,交通设施、站点,娱乐,银行,住宿,购物,生活等一些项目进行搜索。其中的按钮功能如右下图:

| ●●●●● 中国联通 🗢 | 9:01   | @ <b>1</b> Ö | 94% 🔳 |
|--------------|--------|--------------|-------|
| 关闭           | 视野内搜索  |              | 历史    |
|              | Q 输入地址 |              |       |
| 餐饮           |        |              | >     |
| 交通           |        |              | >     |
| 娱乐           |        |              | >     |
| 银行           |        |              | >     |
| 住宿           |        |              | >     |
| 购物           |        |              | >     |
| 生活           |        |              | >     |
| 奥维对象         |        |              | >     |

| 关闭     | 退出搜索               |  |
|--------|--------------------|--|
| 历史     | 进入您的搜索历<br>史列表     |  |
| Q 输入地址 | 输入名称直接搜<br>索       |  |
| 餐饮 🔉   | 进入餐饮分类列<br>表       |  |
| 交通 >   | 进入交通分类列<br>表       |  |
| 娱乐 >   | 进入娱乐分类列<br>表       |  |
| 银行 🔉   | 进入银行分类列<br>表       |  |
| 住宿 🔉   | 进入住宿分类列<br>表       |  |
| 购物 🔉   | 进入购物分类列<br>表       |  |
| 生活 >   | 进入生活分类列<br>表       |  |
| 奥维对象   | 包括视野内搜索<br>到的签名和轨迹 |  |

## 在【视野内搜索】页,点击【历史】按钮进入【历史搜索记录】页

| 📲 中国联通 穼 上午11:19 🥣 🍳 25% 🎿 |
|----------------------------|
| 视野内搜索 历史搜索记录 清空            |
| 霄云路朝阳区投资服务大厅 - 北京市         |
| 人大北路 <b>33</b> 号院 - 北京市海淀区 |
| 稻香园 <b>6</b> 号楼 - 北京市海淀区   |
| 苏州街维亚大厦 - 北京市海淀区           |
| 苏州街dell戴尔笔记本维修中心           |
| 天安门 - 北京市东城区               |
| 中央电视台新址 - 北京市朝阳区           |
| 光华路世贸天阶 - 北京市朝阳区           |
| 北京市西城区                     |

| 清空 | 青空历史搜索记<br>录 |  |
|----|--------------|--|

. 金柱市 古田中田林市

在【视野内搜索】页,点击任何搜索大类分类,进入到如下【视野内搜索列表】。此列表是二级 分类列表。选择其中一个二级分类,可以进入搜索列表。见下一步。

| 📶 中国联通 穼 | 11:23 | 🥣 90% 🚍 |
|----------|-------|---------|
| 视野内搜索    | 视野内搜索 | 历史      |
| 餐馆       |       |         |
| 中餐       |       |         |
| 快餐       |       |         |
| 咖啡厅      |       |         |
| 麦当劳      |       |         |
| 肯德基      |       |         |
| 必胜客      |       |         |
|          |       |         |
|          |       |         |

在【视野内搜索】页,二级分类列表,点击任何搜索二级分类,进入到如下【搜索列表】

| 📶 中国联通 🗢 上午12:42 🧹 🔍 2% 📼                          |                |                                              |
|----------------------------------------------------|----------------|----------------------------------------------|
| 视野内搜索 搜索列表 地图                                      | 搜索周边           | 退出到当前大类<br>的分类列表                             |
| 范围 🗸 🖓 🖌 排序 🖌                                      | 地图             | 直接进入到【主<br>地图】                               |
| 建行苏州桥支行<br>海淀区苏州桥东北角(西海国际中心)                       | → →            | 选择【分类】可以弹出左图的选                               |
| 中国建设银行北大南街支行<br>海淀路50号北大资源东楼<br>分,3人参与<br>取消 和园 搜索 | 建设银行           | <b>并</b> 滚轮可以限        选择滚轮可以限        定列表中显示的 |
| 中国银行<br>建设银行                                       | 农业银行           | 地点的分类。如<br>农业银行表示周<br>边的农业银行。                |
| 农业银行                                               | ┃ <b>応</b> 诵银行 | 可以用范围过滤                                      |
| 交通银行                                               | 范围             | 周边场所                                         |
| 邮政储蓄                                               | 排序 🗸           | 可以选择按照某<br>个项目内容进行<br>排序。                    |
|                                                    | 距离             | 可以排序的项目。选择一项进                                |
|                                                    | 价格低->高         | 行排序。各搜索<br>类别不一致。这                           |
|                                                    | 价格高->低         | 里 走 餮 诏 的 排<br>序。                            |

# 15、编辑地图元素

编辑地图元素分为:标签,区域,轨迹,测距四个方面,分别介绍如下:

## 15.1、编辑标签

在【主地图】或者【\_\_\_\_\_\_】页签,长按你想标注的地点即可进入【标签设置】页,进行设置。

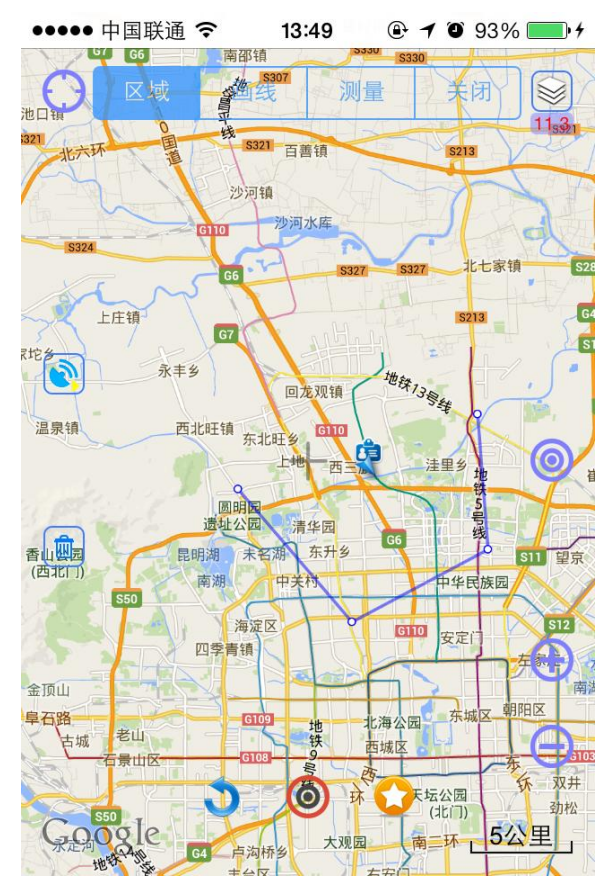

| 面的详细按钮功能列    | 间表。          | :             |               |                                               |
|--------------|--------------|---------------|---------------|-----------------------------------------------|
| ●●●●● 中国联通 令 | 9:59 (       | ₽ 1 0 80% ━•+ | 取消            | 取消此标签修改或创建                                    |
| 取消材          | 示签设置         | 保存            | 保存            | 保存标签的信息,第一保                                   |
| 名称           |              | >             | 夕称 ▶          | 存会保存到收藏夹中<br>点击进入简单的名字编辑                      |
|              |              |               | 白小            | <ul><li>框,可以编辑名字</li><li>可进入三种显示风格显</li></ul> |
| 风格           | 7            | ▽显示名称 >       | 风格            | 示:不显示名称,不带框                                   |
| 图标           |              | •             | 2             | 显示名称和带框显示名称<br>占击进入,系统为您提供                    |
| 在地图上显示       |              |               | 图标 🏅          | 丰富的图标,以表示不同 类型的地点                             |
| 短信分享         | <del>ک</del> | ≥给好友          | 在地图上显示        | 开关是否在地图上显示此<br>图标。                            |
| 添加到收藏夹       | :            | 搜索周边          | 短信分享          | 可短信分享给好友你的标<br>签                              |
| 以此为路线起点      | 以山           | 为路线终点         | 分享给好友         | 可以通过奥维的好友列表<br>分享                             |
| 经纬度及高度       |              | 删除            | 添加到收藏夹        | 把标签收藏起来,保存按<br>钮默认收藏了一条,本按                    |
|              |              |               |               | 钮可以设置不同的名字和<br>不同组进行收藏                        |
|              |              |               | Idente provid | 以此标签为中心,搜索周                                   |

搜索周边

以此为路线起点

以此为路线终点

经纬度及高度

删除

边的各种场所。

搜索

搜索

以此标签为起点搜索线 路。可参看本手册的路线

以此标签为终点搜索线

路。可参看本手册的路线

查看此标签地点的经度、

从收藏夹中删除此标签

纬度和海拔高度

-----

★ , 可以看到刚才保存的标签已经到了收藏夹

| ●●●●●●●●●●●●●●●●●●●●●●●●●●●●●●●●●●●●                                                                                                    | 关闭                                       | 退出收藏夹                                |
|----------------------------------------------------------------------------------------------------|------------------------------------------|--------------------------------------|
| <ul> <li>□ 我的签名</li> <li>(i) &gt;</li> <li></li> <li><th>操作</th><th>点击操作,有如下操作方<br/>式:<br/>操作<br/><b>编辑</b></th></li></ul> | 操作                                       | 点击操作,有如下操作方<br>式:<br>操作<br><b>编辑</b> |
|                                                                                                    |                                          | 隐藏所有<br>取消隐藏<br>新建分组                 |
| 标签 区域 路线 轨迹 图形 <b>同步</b>                                                                                                    |                                          | 清空标签<br>取消<br><sup>进入【标签信息】</sup>    |
|                                                                                                    |                                          | 进入地图界面,查看标签<br>同步云端标签                |
|                                                                                                    | <ul><li>标签 区域 路线</li><li>轨迹 图形</li></ul> | 选择不同的收藏类型                            |

从【标签收藏夹】选择某标签,或从【标签设置】退回地图。选择标签图标 💼 出现如下

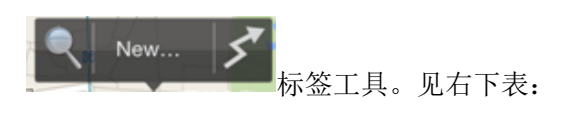

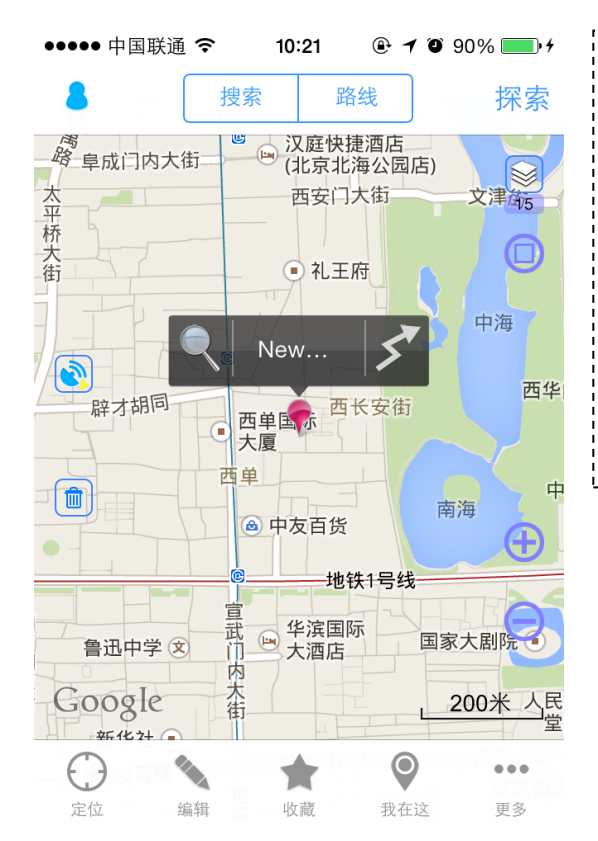

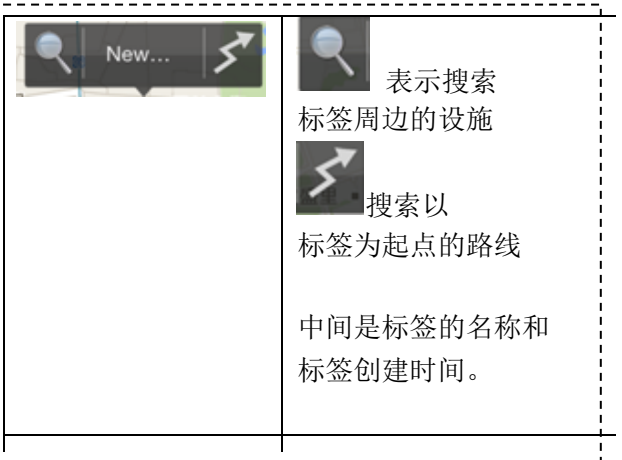

## 15.2、编辑区域

在【 】页签,选择上方的 ,可以在地图上绘制自定义区域,可以用于地图下载。提示:点击屏幕开始绘制,长按屏幕结束绘制,系统自动把起点和终点进行封闭。

| interm     interm     interm </th <th>本<br/></th> | 本<br> |
|----------------------------------------------------------------------------------------------------|-------|
| NULL     NULL     NULL     NULL     NULL       NULL     NULL     NULL     NULL     NULL                                                                                                    |       |
|                                                                                                    |       |
| 沙河和 进入【区域设置】对区                                                                                                    | I D   |
|                                                                                                    | 域     |
| 进行信息设置。                                                                                                    |       |
| 527 5327 5327 北七家镇 525                                                                                                    |       |
| LET 把区域的下一条边线                                                                                                    | 画     |
| Rich Area Area Area Area Area Area Area Area                                                                                                    |       |
| ◎ え双類 「「「」」 到地图中心点 → 十字                                                                                                    | 架     |
|                                                                                                    |       |
|                                                                                                    |       |
| 清除上一个步骤                                                                                                    |       |
|                                                                                                    |       |
| 500<br>海淀区 010 安定1 512                                                                                                    |       |
|                                                                                                    |       |
| 至顶山<br>學石路                                                                                                    |       |
|                                                                                                    |       |
|                                                                                                    |       |
|                                                                                                    |       |

绘制完区域,系统自动弹出来【区域设置】页。点击保存即可,把区域保存到收藏夹。

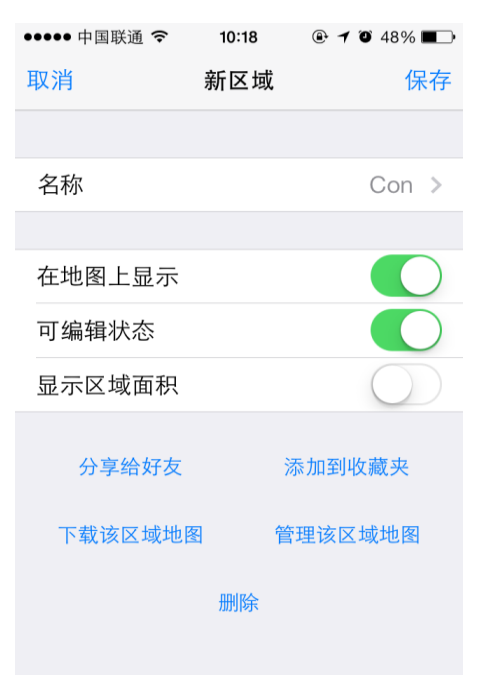

| 保存 点击保存,此区 保存 点击保存 。此区                           | 【域将被<br><sup>新业</sup>                   |
|--------------------------------------------------|-----------------------------------------|
| 本行到凸域权病                                          |                                         |
| 取消 回到区域地图                                        | 1                                       |
|                                                  | 1                                       |
| 进入名称编辑值                                          | <sub>论</sub>                            |
| 名称                                               |                                         |
| <b>开注中,一一</b> 开关控制此区域                            | t是否显;                                   |
| 在地图上显示 🌒 示在地图上                                   |                                         |
| 区域定点是否可                                          | 「编辑。                                    |
| 可编辑状态                                            |                                         |
| 只有专业版才可                                          | 「以开启                                    |
| 显示区域面积。显示区域面积。                                   |                                         |
| □··□·/□·/□·/□·/□·/□·/□·/□·/□·/□·/□·/□·/□         | <br>₹页面.!                               |
| 分享给好友 选择一好方,就                                    | (八面)<br>[<br>[] 可以发!                    |
| 送此区域经好发                                          | 一 好友!                                   |
| 可以查看到此际                                          |                                         |
| 可以添加到收遍                                          | www.sel                                 |
| 添加到收藏央 看收藏                                       |                                         |
| 1次國 注意 计 1 世 2 世 2 世 2 世 2 世 2 世 2 世 2 世 2 世 2 世 | [ ] [ ] [ ] [ ] [ ] [ ] [ ] [ ] [ ] [ ] |
|                                                  | 「「」「」「」「」」「」」「」」「」」「」」「」」「」」「」」「」」「」」「」 |
| 地图目埋/地图                                          |                                         |
| 管理该区域地图 进入地图管理,                                  | 「すず」                                    |
| 地图管理〉地图                                          | 1官埋                                     |
| 删除区域                                             |                                         |
|                                                  | 1                                       |
|                                                  | 1                                       |

从【区域收藏夹】选择某区域,或【区域设置】页,退回。即可以看到区域地图如下

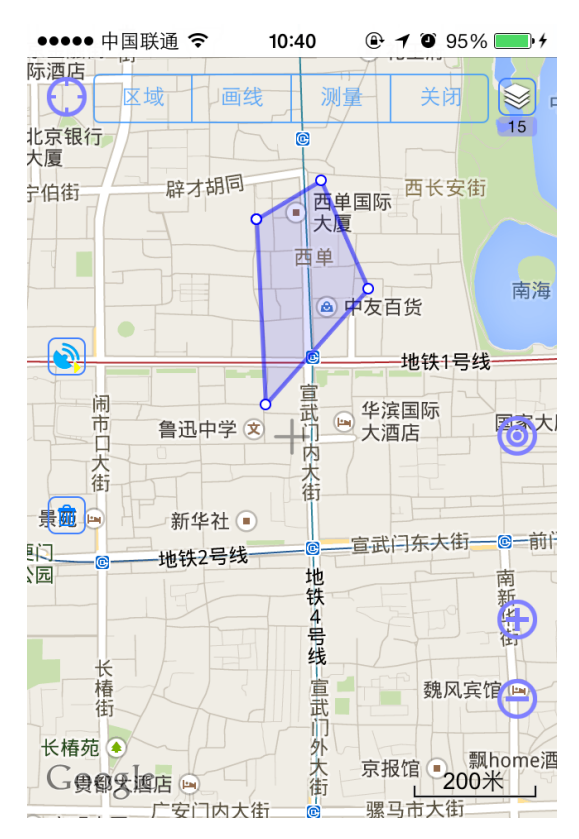

选择【收藏夹】选择【区域】。可以看到保存过的区域都在此收藏夹中。

| ••• |   | 中国联 | 通 ᅙ | 10:42 | 2  | <b>1</b> 🛈 969 | %    |
|-----|---|-----|-----|-------|----|----------------|------|
| 关   | 闭 |     |     | 区域(   | 1) |                | 操作   |
| Ľ   |   | SS  | S   |       |    | (              | i) > |
|     |   |     |     |       |    |                |      |
|     |   |     |     |       |    |                |      |
|     |   |     |     |       |    |                |      |
|     |   |     |     |       |    |                |      |
|     |   |     |     |       |    |                |      |
|     |   |     |     |       |    |                |      |
|     |   |     |     |       |    |                |      |
|     |   |     |     |       |    |                |      |
|     |   |     |     |       |    |                |      |
|     | 标 | 签   | 区域  | 路线    | 轨迹 | 图形             | 同步   |

# 15.3、编辑轨迹

进入【 1 】页签,选择上方的 。可以在自定义线路,用于好友间指路。点击屏

幕开始绘制,长按屏幕结束绘制。

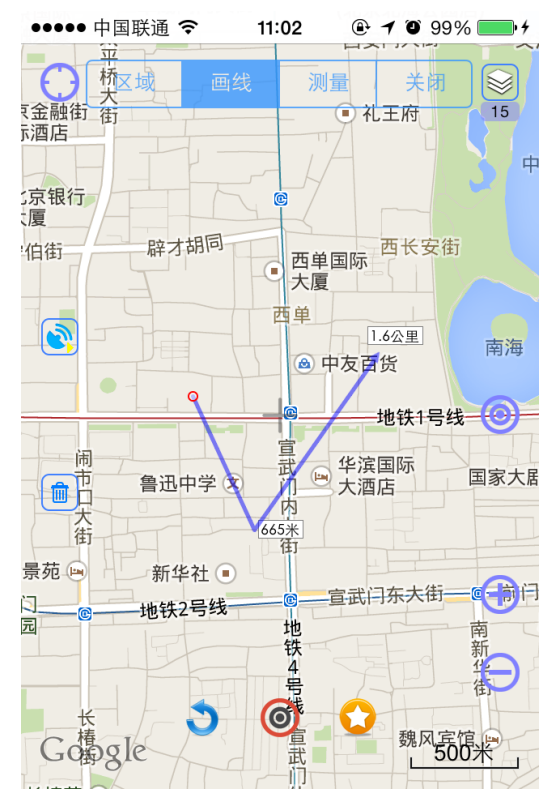

|                                                                               |                                                                                           |   | 点击,没有保存过的,本<br>次绘制轨迹会被清除        |
|-------------------------------------------------------------------------------|-------------------------------------------------------------------------------------------|---|---------------------------------|
| ション       把轨迹的下一条边线画       到地图中心点       十字架       处。          う       清除上一个步骤 | 把轨迹的下一条边线画         到地图中心点       十字架         处。 <th></th> <th>进入【轨迹设置】对轨迹<br/>进行信息设置。</th> |   | 进入【轨迹设置】对轨迹<br>进行信息设置。          |
| <b>う</b> 清除上一个步骤                                                              | <b>う</b> 清除上一个步骤                                                                          | 0 | 把轨迹的下一条边线画<br>到地图中心点——十字架<br>处。 |
|                                                                               |                                                                                           | 3 | 清除上一个步骤                         |

画线结束后,出现如下画面【轨迹设置】

| •••• 中国联通                 | 11:07<br>新 <b></b> | ④ イ ♥ 100% ■ |
|---------------------------|--------------------|--------------|
| 名称                        | M 7/17/2           | >            |
| 在地图上显示                    |                    |              |
| 可编辑状态                     |                    |              |
| <sup>初迎尖划</sup><br>设置轨迹属性 |                    | 元 >          |
| 短信分享                      |                    | 分享给好友        |
| 添加到收藏夹                    | z,                 | 删除           |
| 生成下载区域                    | Ż                  | 详细信息         |
|                           | 发布                 |              |
|                           |                    |              |
|                           |                    |              |

添加到收藏夹

生成下载区域

详细信息

发布

删除

线路给好友。好友可以查

可以添加到收藏夹,参看

下载沿着该路线的区域

弹出【轨迹详情】对话框

对轨迹进行发布

看到此区域。

删除此线路

收藏

选择【收藏夹】选择【轨迹】。可以看到保存过的轨迹都在此收藏夹中。

| ••••• | 中国联                 | ið 🗢  | 9:00 | ۹  | <b>1</b> 🛈 519 | % 💶 • + |  |
|-------|---------------------|-------|------|----|----------------|---------|--|
| 关闭    |                     | 轨迹(7) |      |    |                | 操作      |  |
|       | hh                  |       |      |    | (              | i) >    |  |
|       | hou                 | lse   |      |    | (              | i) >    |  |
|       | 2013-10-26 15:12:38 |       |      |    | (              | i) >    |  |
|       | 2013-10-26 17:37:33 |       |      |    | (              | i) >    |  |
|       | 八达岭                 |       |      |    | (i) >          |         |  |
|       | 6650                |       |      |    | (              | (i) >   |  |
|       | kk                  |       |      |    | (i) >          |         |  |
|       |                     |       |      |    |                |         |  |
|       |                     |       |      |    |                |         |  |
| 标     | 签                   | 区域    | 路线   | 轨迹 | 图形             | 同步      |  |

## 15.4、编辑测距

一、测距与方向角

-, 出现如下图左图选项,选择 】页签,选择上方的 在【 编辑 测距及方位角 ,点击地图的上的位置,两个位置之间的距离被测定,两条线 段之间的夹角被也被测定。如下右图:

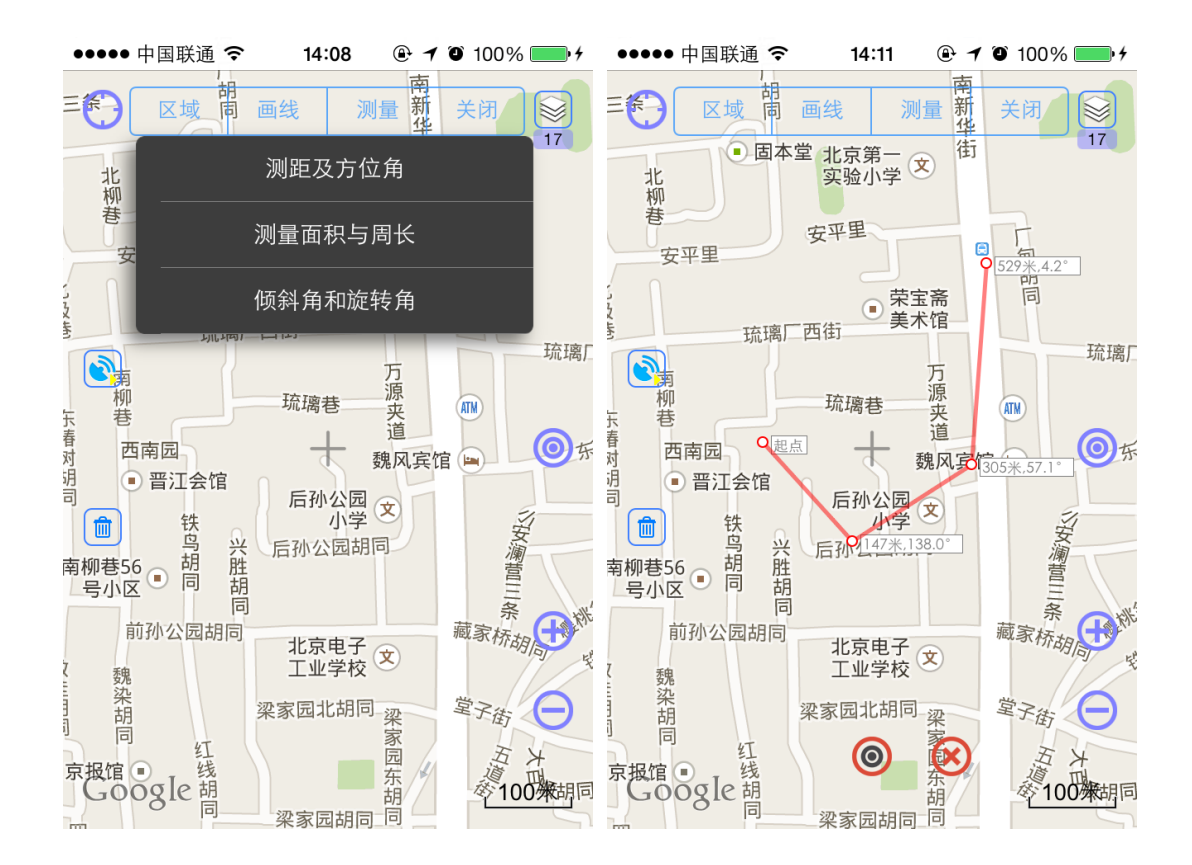

#### 二、测面积和周长

在【 】页签,选择上方的 ,出现如下图左图选项,选择 测量面积与周长。可以 点选地图位置,如果只点击两点,将会画出如右下图的圆形,并显示面积和半径;点击三点 以上会出现多边形,并显示面积,周长和每边的长度。长按结束绘制。如果要删除某一节点, 可以点击某一顶点。出现 图标,点击即可删除。
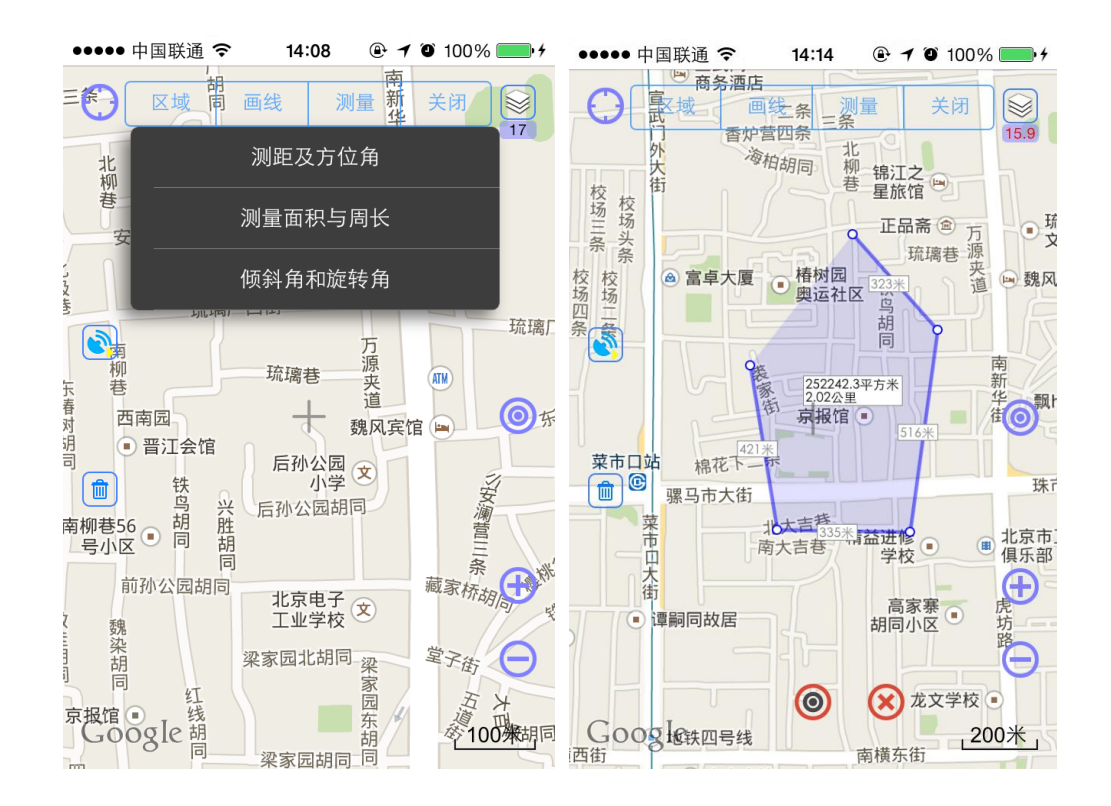

### 三、测倾斜角和旋转角

点击【编辑】,选择上方的 ,出现如下图左图选项,选择 ,出现如右下 画面。显示罗盘外,还将显示手机朝向,旋转角度(即前后翻转角度),倾斜角度(左右翻 转角度)。右边第二图表格是按钮功能列表。

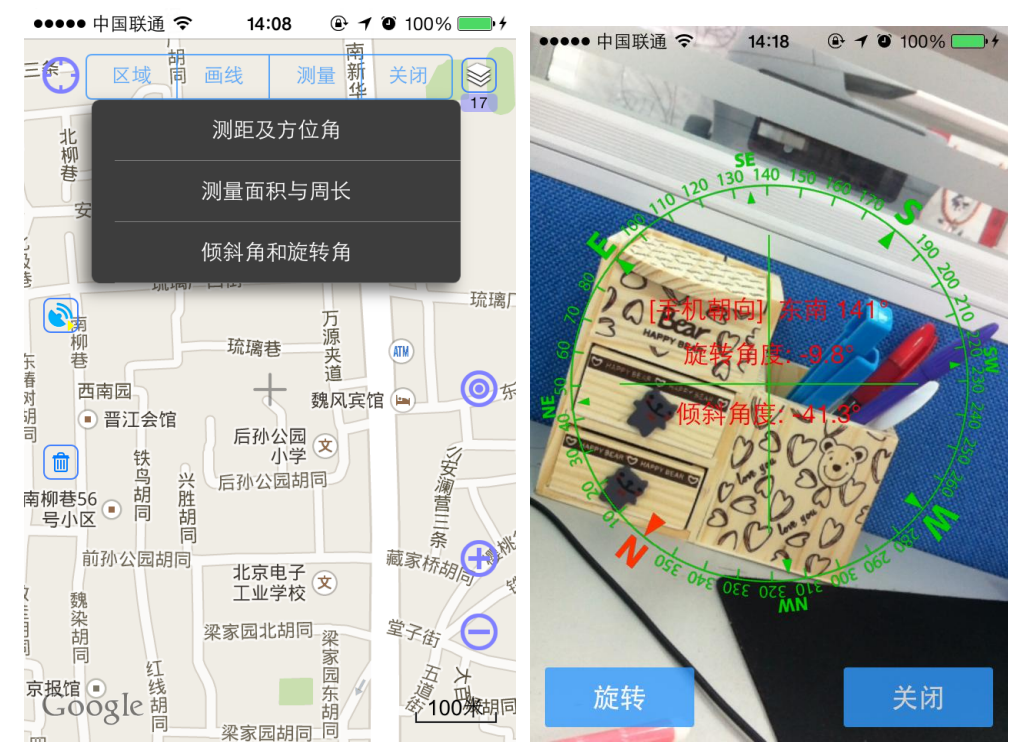

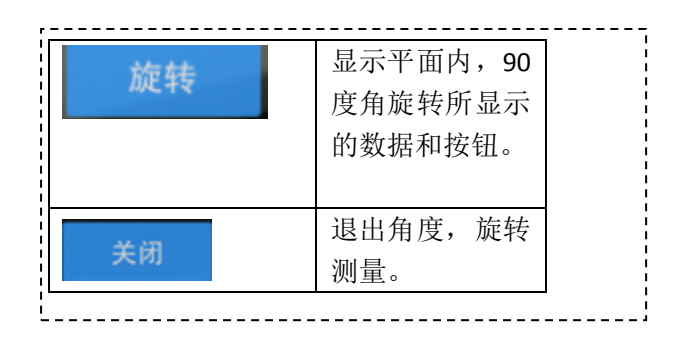

## 16、收藏夹

从【主地图】选择【收藏】页,进入【收藏】画面,如下图。收藏夹中的收藏项目来于地图 编辑时收藏或者保存功能。

| 关闭 | 标签(6) 操作                                                 | 关闭             | 关闭【收藏夹】<br>  入【主地图】 |
|----|----------------------------------------------------------|----------------|---------------------|
|    | 我的签名 (i) >                                               | 操作             | 可以调出操作<br>单         |
| 7  | New year (i) >                                           | 🌪 New year 🕕 > | 点击 → 可以进            |
|    |                                                          |                | 到【主地图】查<br>此收藏项目,点  |
|    |                                                          |                | 右边 (1) 可以进          |
|    |                                                          |                | 此收藏项目的<br>作页面。      |
|    |                                                          | 标签 区域 路线       | 选择任意的一 按钮可以进入       |
|    |                                                          | 轨迹 图形          | 关的收藏,分为<br>签,区域,路线  |
| 标  | 签         区域         路线         轨迹         图形         同步 | 同步             | 轨迹和图形<br>进入到【云端     |
|    |                                                          | 192            | 步】页面                |

| 占击 | 【收讀卖】  | 面面的 | 操作 | 按钮进入加         | 下画面。 |
|----|--------|-----|----|---------------|------|
| ΜЩ | ▲北风城八▲ | 火曲印 |    | JA HINT / VAL | 「回回。 |

| <ul> <li>・・・・・・中国联通 &lt; 9:10</li> <li>● イ ● 91%</li> <li>● 关闭</li> <li>标签(2)</li> <li>操作</li> <li>● 我的位置</li> </ul> | 编辑           | 点击编辑按钮,可以进<br>入到收藏项目的编辑<br>状态,每个收藏项目左                              |
|----------------------------------------------------------------------------------------------------|--------------|--------------------------------------------------------------------|
|                                                                                                    |              | 边出现删除按钮 <sup>9</sup> ,<br>右边出现移动按钮                                 |
| 编辑<br>隐藏所有<br>取消隐藏<br>新建分组                                                                                           | 隐藏所有<br>取消隐藏 | 。<br>隐藏所有表示隐藏当前选择的收藏项目种<br>类:标签,区域,路线<br>或者轨迹<br>取消隐藏是隐藏的逆<br>向操作。 |
| 清空标签                                                                                                    | 新建分组         | 点击新建分组按钮,进<br>入到位新建分组起名<br>的画面,可以新建分组<br>收藏夹。                      |
|                                                                                                    | 清空标签<br>取消   | 清空收藏夹的标签<br>退出收藏夹操作菜单<br>画面                                        |

在【收藏夹--操作】页点击【编辑】进入如下收藏项目编辑状态。

| ••••• | 中国联通 | i 🗢  | 14:26         | 🕑 🕇 🏵 10 | 00% 🛑 + |
|-------|------|------|---------------|----------|---------|
| 关闭    |      | :    | 标签 <b>(5)</b> |          | 完成      |
| •     |      | 我的餐  | 经名            |          |         |
| •     | •    | 2014 | 4-01-08       | 11:08:34 | 4 ===   |
| •     | •    | 2014 | 4-01-08       | 11:08:48 | 8       |
| •     | •    | 2014 | 4-01-08       | 16:03:34 | 4 ===   |
| •     | •    | 2014 | 4-01-08       | 16:04:08 | 8       |
| •     | •    | 2014 | 4-01-08       | 16:26:50 | 0 ===   |
|       |      |      |               |          |         |
|       |      |      |               |          |         |

关闭【收藏夹】进入【主

束此次编辑操作。 删除此收藏条目

-----

点击完成按钮,可以结

按住此图标,可移动此 收藏条目。用以排序。

地图】

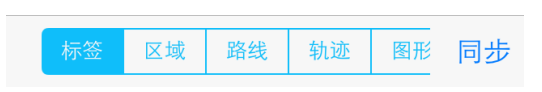

在【收藏夹--操作】页点击【新建分组】进入如下收藏分组命名画面。

| ●●●●● 中国联通 穼   | 14:34 🛛 🕀 🕇 🏵 | 100% 🛑 + | · · · · · · · · · · · · · · · · · · · |                        |
|----------------|---------------|----------|---------------------------------------|------------------------|
| <b>〈</b> 标签(5) | 新建分组          | 完成       | <b>〈</b> 标签(5)                        | 关闭【收藏夹-分组<br>名】进入【收藏夹】 |
| 名称             |               |          | 完成                                    | 点击完成按钮,可以<br>束此次分组命名操作 |
|                |               |          | 名称                                    | 输入分组名称                 |
|                |               |          |                                       |                        |
|                |               |          |                                       |                        |
|                |               |          |                                       |                        |
|                |               |          |                                       |                        |
|                |               |          |                                       |                        |
|                |               |          |                                       |                        |

完成的新建组如下图:

|                     |                     | •••••    | 中国联通 🗢 🛛 14:35 🛛 🕑 🕇 🛈 | 9 100% 💻 🗲 |
|---------------------|---------------------|----------|------------------------|------------|
| Hello               | 如右图,点击【操<br>作】,长按住  | 关闭       | 标签(5)                  | 操作         |
| 2014-01-08 11:08:48 | ,将标签拖               |          | Hello                  | (i) >      |
|                     | 动 至 新 建 分 组<br>下,即可 | •        | 2014-01-08 11:08:48    | (i) >      |
|                     |                     |          | 我的签名                   | (i) >      |
|                     |                     | •        | 2014-01-08 11:08:34    | (i) >      |
|                     |                     | <b>9</b> | 2014-01-08 16:03:34    | (i) >      |
|                     |                     | <b>9</b> | 2014-01-08 16:04:08    | (i) >      |
|                     |                     | 9        | 2014-01-08 16:26:50    | (i) >      |
|                     |                     |          |                        |            |

 标签
 区域
 路线
 轨迹
 图形
 同步

从【收藏夹】点击【同步】按钮,进入此画面。可以把手机端的数据与云端数据进行同步。 需要用户处在登录状态。

| ●●●●●中国联通 夺 14:39 ④ イ ④ 1009 | % 🛑 🗲                                                                                                    | 同步的对象            | 可以勾选要同步的对                               |
|------------------------------|----------------------------------------------------------------------------------------------------|------------------|-----------------------------------------|
| ✓ 标签(5) 同步标记                 | 1                                                                                                    | 1=44             | 象,来选择将同步那类                              |
|                              | <br> <br>                                                                                                    | 标签    ✓          | 地图元素                                    |
| 同步的对象                        | 1                                                                                                    | 同步方式             | 点击同步方式可以配                               |
| 标签                           | ~                                                                                                    | 从云端中下载并添加入本地标记 > | 直四种回步情况如下:                              |
|                              |                                                                                                    |                  | A C C C C C C C C C C C C C C C C C C C |
|                              | <b>~</b>                                                                                                    |                  | 从云端中下载并覆盖本地标记                           |
| 路线                           | <ul> <li>Image: A second second s</li></ul> |                  |                                         |
| 轨迹                           | ~                                                                                                    |                  | 将本地标记添加到云端                              |
| 图形                           | ~                                                                                                    |                  | 将本地标记覆盖到云端                              |
|                              | 1                                                                                                    | 同步               | 配置完毕后,可以点击                              |
| 同步方式                         | i                                                                                                    |                  | 此同步按钮,进行同                               |
| 从云端中下载并添加入本地标记               | >                                                                                                    |                  | 步。                                      |
| 查看云端数据                       | 同步                                                                                                    | 查看云端数据           | 可以点击此按钮,查看<br>云端有哪些地图元素。                |
|                              |                                                                                                    |                  |                                         |

查看云端数据,出现如下画面:

| <ul> <li>●●●●●●●●●●●●●●●●●●●●●●●●●●●●●●●●●●●●</li></ul> | <b>く</b> 同步标记         | 【回到收藏夹-同步】画<br>面     |
|---------------------------------------------------------|-----------------------|----------------------|
| 标签 ~                                                    | 区域へ                   | 展开和收缩某元素类型<br>下的地图元素 |
|                                                         | 台北 (未下载) 🗸            | 勾选想要执行操作的地<br>图元素    |
| 798の世界 (未下载)<br>                                        | 下载                    | 下载勾选好的地图元<br>素。      |
| 路线                                                      | 删除                    | 删除勾选好的地图元<br>素。      |
| 轨迹 ~<br>                                                |                       |                      |
| 下载    删除                                                | ,<br>,<br>,<br>,<br>, |                      |

## 17、如何进行轨迹记录

通过主界面【更多...】->【选择地图】->【GPS 设置】->【开始记录轨迹】(在主地图上点击 图标,可以快捷进入 GPS 设置),就可以开始记录我的轨迹了,如下图所示。

| ●●●●● 中国联通 🗢 | 14:50 | • 1 0 | 95% 🛑 🗲    |
|--------------|-------|-------|------------|
| < ● 选择地图     | GPS设置 |       | 关闭         |
| 打开定位服务       |       |       |            |
| 后台定位         |       |       | $\bigcirc$ |
|              |       |       |            |
| 开始记录轨迹       |       |       | ~          |
| 暂停记录轨迹       |       |       |            |
| 停止记录轨迹并      | 并保存   |       |            |
|              |       |       |            |
| 设置GPS信息管     | 日窗    |       | >          |
| 设置轨迹属性       |       |       | >          |
| 设置目的地        |       |       |            |

提醒:如果你在主界面【更多...】->【选择地图】->【GPS设置】中选上【后台定位】,系统 切到后台,也会记录你的轨迹,否则不会;如左下图所示。右下图蓝色线条为记录好的轨迹。

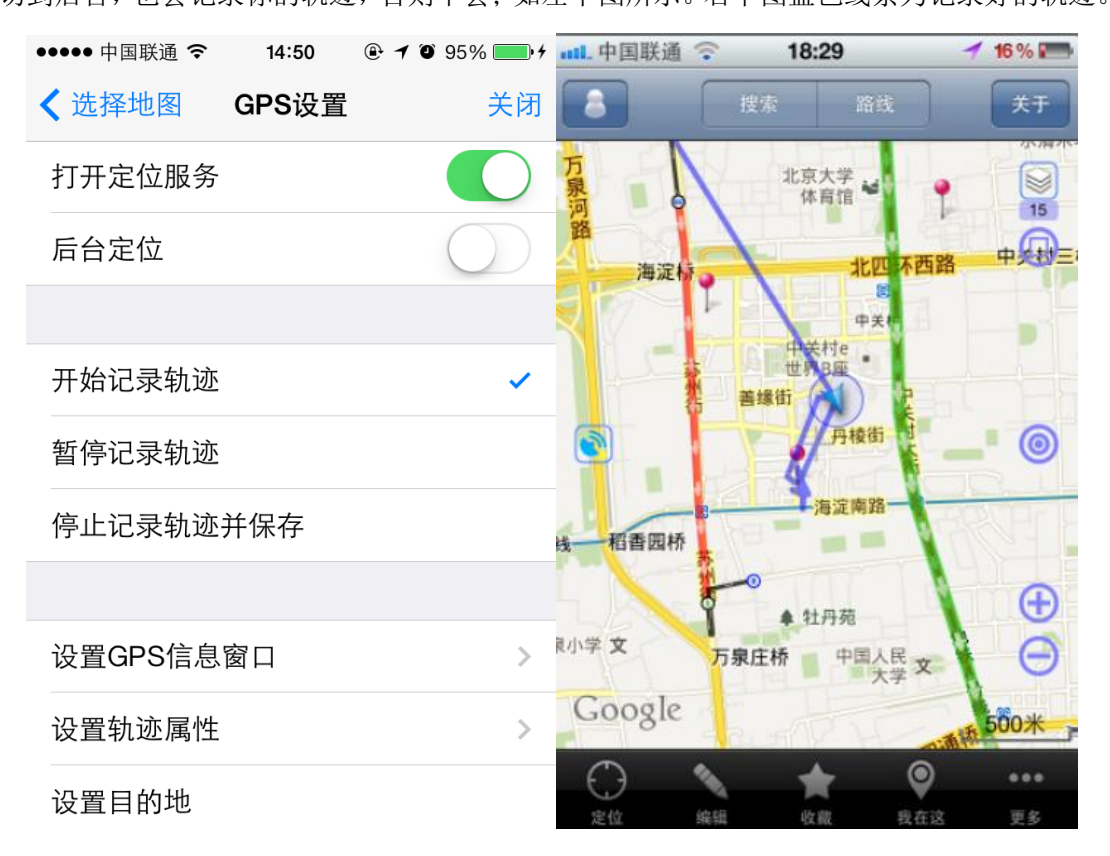

## 18、注册登录

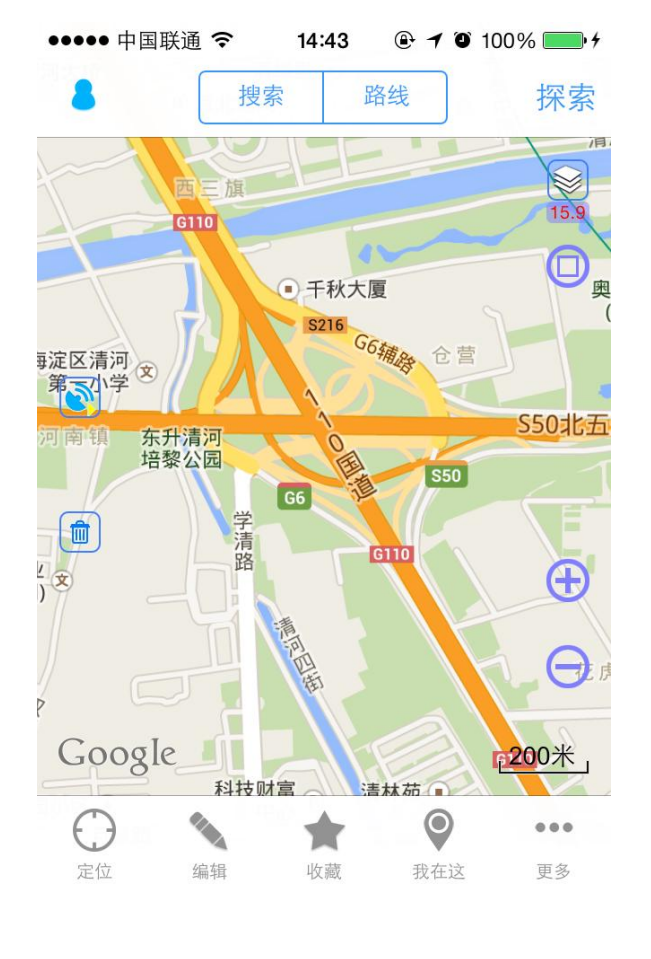

打开奥维互动地图进入应用,点击左上角【单人图标】 🍍 按钮,进入到登录画面。

| 8               | 进入登录页面            |
|-----------------|-------------------|
| 搜索              | 进入周边搜索页           |
| 路线              | 进入路线查找页           |
| 探索              | 用户可进行探索<br>地图等操作  |
| 定位              | 地图快速定位            |
| <b>1</b> 44     | 进入地图编辑试<br>图状态    |
| ★<br>收款         | 查看已经收藏的<br>线路和区域等 |
| <b>●</b><br>我在这 | 快速定位和分享<br>我的位置   |
| •••<br>更多       | 进入到软件高级<br>设置     |

进入登录画面后,输入您的用户名和密码,继续点击【登录】按钮就可以登录到地图了。

| 关闭 用户登            | <sup>2</sup> 录   注册 |              | * 田 爽 크 宓 口 进                                                               |
|-------------------|---------------------|--------------|-----------------------------------------------------------------------------|
| 山石小畑ミ             |                     | 关闭           | 大的登录窗口进入住户面                                                                 |
| 山门小馒大             | $\geq$              | 注册           | 点击进入新注册<br>用户页面                                                             |
| 密码                |                     | 自动登录         | 勾选自动登录软<br>件下次自动登录                                                          |
| 登录                | :                   | 记住密码         | 勾选记住密码可<br>以记住密码                                                            |
| 自动登录              | 记住密码                | 登录           | 执行登录进入主<br>地图                                                               |
|                   |                     | 忘记了密码?       | 建议用户首先进<br>入【账户安全】,<br>将安全提示问题<br>和救援电子邮箱<br>设置好,以防忘<br>记,如果忘记密<br>码,点击后,见下 |
| ●●●● 中国联通 중 15:33 |                     | <u> </u>     | 图 1                                                                         |
| 双消 重设密码           | 马                   |              |                                                                             |
| 输入您的用户名           |                     |              |                                                                             |
| 用户名               |                     | 用户可          | 「以选择2种验证方法                                                                  |
| 验证方法              |                     | 安全损          | ·邮件验证】和【回答<br>皇示问题】                                                         |
| 电子邮件验             | Ì₩                  |              |                                                                             |
|                   |                     | $\backslash$ |                                                                             |

| ••••• 中国联通 <b>令   15:37   ④ イ ④</b> 99% <b>—</b> •• | ●●●●●中国联通 令 15:40 ④ イ ⑧ 100% ●● + |
|-----------------------------------------------------|-----------------------------------|
| 取消 电子邮件验证                                           | 取消 电子邮件验证                         |
|                                                     |                                   |
| 验证救援电子邮件地址                                          | 验证救援电子邮件地址                        |
| 救援电子邮件地址                                            | 331450089@qq.com                  |
| 获取授权码                                               | <b>温馨提示</b><br>电子邮件已经发出           |
| 111八夜仪码                                             |                                   |
| 授权码                                                 | 关闭                                |
| 验证                                                  | 验证                                |
|                                                     |                                   |

★ 输入之前设置过的【救援电子邮件地址】后,点击【获取授权码】,之后登陆该邮箱查看 系统发送的授权码,输入【授权码】后,点【验证】,之后便可重新设置密码。

| ●中国联通        14:51       ④ イ ● 100% ● ↑         取消       重设密码       下一步 | ♀ 安全提示问题是根据用                           |
|-------------------------------------------------------------------------|----------------------------------------|
| 请回答您的安全提示问题<br>这些问题可以帮助我们确认您的身份                                         | 户之前在【账户安全】中<br>设置过的三个问题随机<br>抽取二个进行回答, |
| 安全提示问题                                                                  |                                        |
| 您配偶的出生日期是?                                                              |                                        |
| 答案                                                                      | ●●●●● 中国联通 � 16:01 ④ 100% - +          |
| 安全提示问题                                                                  | 取消 重设密码 确定                             |
| 您第一次去电影院看的是哪一部电影?                                                       |                                        |
|                                                                         | 新密码                                    |
| 答案                                                                      | 371 11 11 2                            |

★ 正确回答安全提示问题后进入【下一步】,进入【验证出生日期】(最好是真实的出生年 月日,方便记忆),之后输入【新密码】,再【确认密码】,点【确定】即可 从上面的登陆画面点击【注册】按钮,进入到【注册】画面。

| ●●●●●中国联通 令 14:49 ④ イ ④ 100% —— |               |                   |
|---------------------------------|---------------|-------------------|
| ✔ 用户登录 注册 完成                    | <b>〈</b> 用户登录 | 返回登录页             |
|                                 | 完成            | 完成注册,提示<br>并进入登录页 |
| 用户名:长度为5-20个字符 <必填>             |               |                   |
| <b>密码:</b> 长度为1-20个字符 <必填>      |               |                   |
| 密码确认: 密码确认                      |               |                   |
| <b>昵称:</b> 张三 <可选>              |               |                   |
| 电话: 13012345678 <可选>            |               |                   |
|                                 |               |                   |
|                                 |               |                   |
|                                 |               |                   |
|                                 |               |                   |

# 19、好友

用户登录后,从【主地图】点击小人图标上了进入如下【好友】画面。

| ●●●●● 中国联通 令 | 14:51 🛛 🕑 🗡 🕅 | 9 100% <b>•</b> • • | , <u></u>        |                      |
|--------------|---------------|---------------------|------------------|----------------------|
| 关闭           | 好友            | Q                   | 关闭               | 关闭【好友】进入<br>【主地图】    |
|              | 我的好友          |                     |                  | 进入【好友查找】             |
| houxp        |               | i                   | <u>Q</u>         | 画面                   |
| test2        |               | (i)                 | 我的好友             | 查找到好友,并添加。 笼 待 对 车 同 |
|              |               |                     |                  | 加, 守付刈刀问             |
| hougongtan   |               | i                   |                  | 息,即进入到应用的好友列表。       |
| hybip        |               | i                   | 陌生人              | 我的陌生人列表              |
| 侯功坦          |               | í                   | 我的定位设备           | 我的设备列表               |
| 姐夫           |               | (i)                 |                  | <u> </u>             |
|              | 陌生人           |                     | 设置               | 反直找 利 好 反 的<br>信息    |
| 79849        |               | í                   | 好友会话             | 在好友和会话之              |
| 我            | 的定位设备         |                     |                  | 间切换                  |
|              |               |                     | 注销               | 注销用户                 |
| 设置 好友        | え 会话          | 〕  注销               |                  |                      |
|              |               |                     | 1<br>1<br>1<br>1 |                      |
|              |               |                     | ı<br>!           |                      |
|              |               |                     |                  |                      |

从好友画面点击 🔍 进入到如下【添加好友】画面。

| 好友 添:         | 加好友   | ✔ 好友                 | 回到好友列表                                                                               |
|---------------|-------|----------------------|--------------------------------------------------------------------------------------|
| 5236<br>)00hy | ≋要验证+ | 輸入用户名或者ID<br>搜索<br>注 | 输入想要查找的<br>用户名后,点击搜<br>索即可查找此名<br>的用户。<br>点击此加号进行<br>好友添加。如果好<br>友不需要验证,所<br>添加的好友在好 |
|               |       |                      | 及列农中战可以<br>看到;如果需要验<br>证,需要等所添加<br>的用户验证完毕<br>了,才可以看到。                               |

点击【好友】页面里面的【设置】按钮,可以进入如下【我的信息】画面,设置我对好友公 开的信息。

| <ul> <li>●●●●●●●●●●●●●●●●●●●●●●●●●●●●●●●●●●●●</li></ul> | 14:53         | <ul> <li>●●●●●●●●●●●●●●●●●●●●●●●●●●●●●●●●●●●●</li></ul> | :53       |
|---------------------------------------------------------|---------------|---------------------------------------------------------|-----------|
|                                                         |               |                                                         |           |
| 用户名                                                     | 山仔小馒头         | 设置位置分享                                                  | 开启 >      |
| ID                                                      | 76474         | 发布设置                                                    | 公开用户名ID > |
| 手机号                                                     | 15280614569 > | 添加我的定位设备                                                | 我的财产      |
| 昵称                                                      | 奥维客服 >        | 修改密码                                                    | 帐户安全      |
| 验证设置                                                    | 允许任何人添加 >     | 查看我发                                                    | 布的签名      |
|                                                         |               |                                                         |           |
| 设置位置分享                                                  | 开启 >          | 查看我发                                                    | 市的轨迹      |
| 发布设置                                                    | 公开用户名ID >     | 查看我签约                                                   | 名过的地块     |
|                                                         |               |                                                         |           |

| < 好友               | 退到好友列表                               |
|--------------------|--------------------------------------|
| 用户名                | 显示目前登录的用户名                           |
| ID                 | 显示目前登录的用户的 ID                        |
| 手机号                | 显示和修改当前登录用户的手机号                      |
|                    | 码。点击一可以进行修改。                         |
| 昵称                 | 显示和修改当前用尸的昵称。点击                      |
|                    | 可以进行修改。                              |
| 验证设置               | 可以有三种验证设置:允许任何                       |
|                    | 人添加;添加时需要验证;不允许                      |
|                    | 添加好友                                 |
| 设置位置分享             | 点击》可以进入设置开启位置分享                      |
|                    | 画面。分享的范围可以选择,可以                      |
|                    | 是任何人和某个指定的好友。位置                      |
|                    | 分享开启后,好友才可以看到你的                      |
|                    | 位置,并跟随。                              |
| 坐士识黑               | 用于发布签名或轨迹时,分为【公                      |
| 及印设直               | 开用户名 ID】、【只对好友公开】和                   |
|                    | 【匿名发布】                               |
| 添加我的定位设备           | 可以添加需要跟踪的设备。参见定                      |
| MANAGARI AC LA KAR | 位设备章节                                |
| 修改密码               | 进入密码修改画面,输入旧密码和                      |
| TP IA LL PJ        | 新密码,再进行密码确认,然后点                      |
|                    | 【保存】即可。                              |
| 我的财产               | 查看自己的积分,奥维果币和奥维                      |
|                    | 奥巾,以及奥维巾转账,账户明细                      |
| 松白白人               | 和购头奥维朱巾。                             |
| 账户安主               | 设直密保问题和安全电于邮件,以<br>除亡:1000万可以重新沿图 见图 |
|                    | 防忘记留码后可以里新夜直,见图]<br>本毛田白白口坐去的悠久      |
| 查看我发布的签名           | <b></b>                              |
| 查看我发布的轨迹           | 查看用户自己发布的轨迹                          |
|                    | 查看用户自己签名过的地块                         |

| ●●●●● 中国联通 夺                                                     | 15:07 🛞 🕇 🎱 | 100%          |     | ●●●●●中国联谊 | 通 🗢 16:08 | 🕑 🕇 🛈 1 | 00% 💻 |
|------------------------------------------------------------------|-------------|---------------|-----|-----------|-----------|---------|-------|
| 取消 i                                                             | 设置安全问题      | 下一步           |     | 取消        | 设置救援电     | 子邮件     | 跳さ    |
| 在下面选择三个安全提示问题, 您也可以自定义<br>安全提示问题<br>当您忘记密码时,这些问题可以帮助我们确认<br>您的身份 |             | 「以自定义<br>我们确认 |     | 验证救援电     | 子邮件地址     |         |       |
|                                                                  |             |               |     | 救援电子      | 邮件地址      |         |       |
| 安全提示问题                                                           |             |               |     | 设         | <b>T</b>  | 获取授权    | 又码    |
| 您母亲的生E                                                           | 日是?         | $\bigcirc$    |     |           |           |         |       |
|                                                                  |             |               |     | 输入授权码     |           |         |       |
| 合杀                                                               |             |               |     | 授权码       |           |         |       |
| 安全提示问题                                                           |             |               |     |           | 验证        |         |       |
| 您父亲的姓名                                                           | 名是?         | $\odot$       |     |           |           |         |       |
| 答案                                                               |             |               |     |           |           |         |       |
|                                                                  |             |               | -   |           |           |         |       |
|                                                                  |             |               | 图 1 |           |           |         |       |

设置 3 个安全提示问题和出生日期(点 <sup>⑤</sup>可以有更多问题来选择),点【下一步】,再次输入 3 个安全提示问题后,点【确定】,弹出提示框"操作成功",进入如图 2。

| 跳过     | 不进行【设置救援电子邮件】,再次点击【确  |
|--------|-----------------------|
|        | 定】,即完成整个【账户安全】的操作     |
| 30.900 | 输入【救援电子邮件地址】后,点【设置】   |
|        | 后,会提示"电子邮件已发出"        |
| 获取授权码  | 点击【获取授权码】, 查看邮箱后, 在软件 |
|        | 中输入【授权码】              |
| 验证     | 再点【验证】即可完成整个【账户安全】的   |
|        | 操作                    |

点击【好友列表】某一好友的右侧 () 图标,出现【好友信息】画面如下图:

| <ul><li>●●●●●●●●●●●●●●●●●●●●●●●●●●●●●●●●●●</li></ul> | :23        | 用户名        | 显示好友的用户名                                              |
|------------------------------------------------------|------------|------------|-------------------------------------------------------|
| 用户名                                                  | hxs953     | ID         | 显示好反的 ID                                              |
| ID                                                   | 10095      | 手机号        | 显示好友的手机号码                                             |
| 手机号                                                  |            | 好友名称       | 显示好友名称                                                |
| 好友名称<br>                                             |            | 定位         | 好友定位设置,分为三种:不自动<br>更新;自动更新好友位置;自动更<br>新位置并定位          |
|                                                      |            | 显示昵称       | 在显示好友轨迹时,显示好友的昵<br>称                                  |
| 轨迹显示设置                                               |            | 线条颜色       | 在显示好友轨迹时,显示线条的颜<br>色。                                 |
| 线条颜色                                                 |            | 线条宽度       | 设置好友轨迹的显示宽度。                                          |
| 显示好友位置                                               | 3 像素 (     | 记录轨迹       | 如果好友在自己的信息里设置了,<br>【设置位置分享】开启或对当前用<br>户开启的话,可以开启此项设置来 |
| ••••• 中国联通 <b>令</b> 16:2                             | 23         | さえの日本      | 记录此好友的轨迹。                                             |
| < 好友                                                 | £ C        | 立刻取阻       | 示此好友,可以多车跟随查看。                                        |
| 记录轨迹                                                 |            | 清空聊天记录     | 清除聊天记录                                                |
| 杏看方块足迹                                               | $\bigcirc$ | 删除好友       | 删除好友                                                  |
| 立刻跟随                                                 |            | 查看好友发布的签名  | 可以查看好友发布的签名                                           |
| 上の面下に日                                               |            | 查看好友发布的轨迹  | 可以查看好友发布的轨迹                                           |
| · 月 <b>仝</b> 卿大比求                                    | <b>加</b> 际 | 查看好友签名过的地块 | 可以查看好友签名过的地块                                          |
| 查看好友发                                                | 行的签名       | 显示好友位置     | 导航到【主地图】显示好友位置                                        |
| 查看好友发                                                | 市的轨迹       | C          | 刷新当前页面                                                |
| 查看好友签名                                               | 名过的地块      | L          | <u> </u>                                              |

显示好友位置

# 20、信息分享

信息分享包括聊天、地图元素分享和轨迹位置分享。

- 1、聊天,需要先登录,可通过从【主地图】点击小人图标 进入如下【好友】列表选择某好友进入【好友会话】; 也可以从【会话列表】中(如下左图)进入会话(如左下第二图)。
- 2、地图元素分享,在各种类型的地图元素,如标签、区域、路线和轨迹的信息页,点击里面的【分享给好友】按钮,选择某好友后,此元素便分享给了该好友。好友收到后可以

直接在会话里面打开此地图元素。如 标签: temp001 [2013-04-28 16:15:01]

**②** ,选

择后边的 ②,可以到主地图查看此元素。

3、位置分享和轨迹分享参看 好友位置 和 车队出行以及跟车 章节。

| ・・・・・中国联通 | ★ 好友       | <ul> <li>关闭好友会话页面,回到好<br/>友列表</li> <li>可以【清空消息】和查看【历</li> </ul> |
|-----------|------------|-----------------------------------------------------------------|
|           | hougongtan | 史消息】           目前会话的好友对象                                        |
|           | <u></u>    | 发送对象                                                            |
|           |            | 照相                                                              |
|           |            | 相册                                                              |
|           |            | 文件                                                              |
|           |            | 标记                                                              |
| ••• (     | 发送         | 点击看到 取消                                                         |
| 图为会话框。    |            | 将内容发送                                                           |

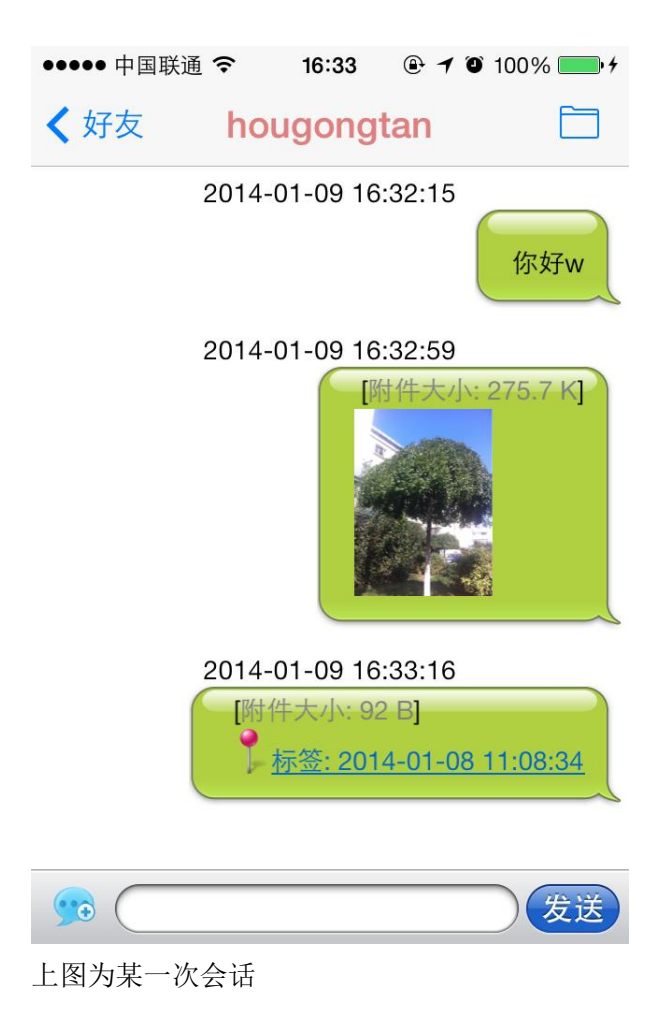

### 21、好友位置

"我"要看到好友位置,首先,需要好友手机应用中【我的信息】->【设置位置分享】(即 好友列表->设置)选项为:所有人,或者当前登录用户("我")。第二,要在"我"的【好 友信息】->【定位】设定为:自动更新好友位置或者自动更新位置并定位(如下图左)。

点击 显示好友位置 进入到【主地图】。将显示好友位置,如下右图 通道 。

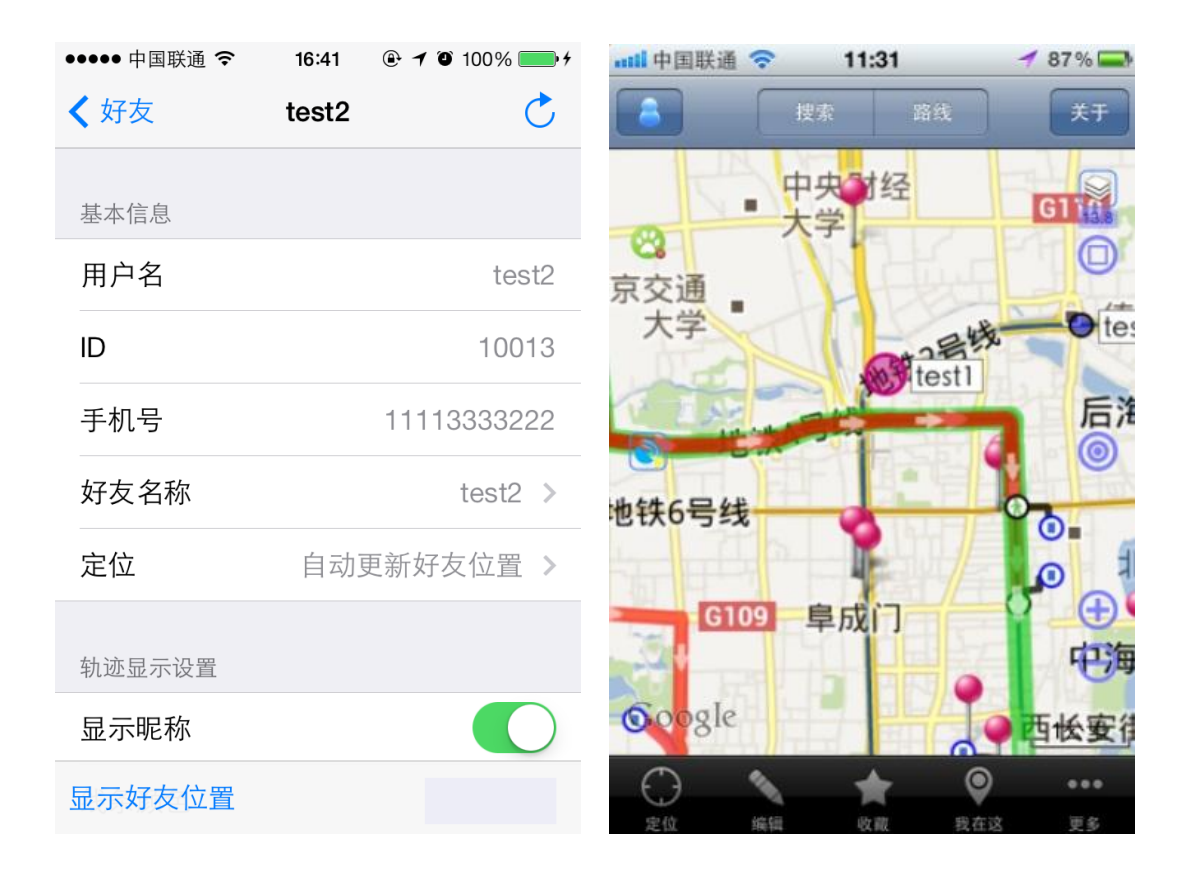

## 22、好友位置轨迹

好友手机应用中【设置位置分享】开启后,可以记录好友位置的轨迹。用户只要在【好友信

| 息】 | 页开启  | 记录轨迹         | 选项即可记录下来好友的轨   |
|----|------|--------------|----------------|
|    | 2    |              |                |
| 迹。 | 如下图: | 红色( 🏾 颜色可设定) | 线条为记录下来的某好友轨迹。 |

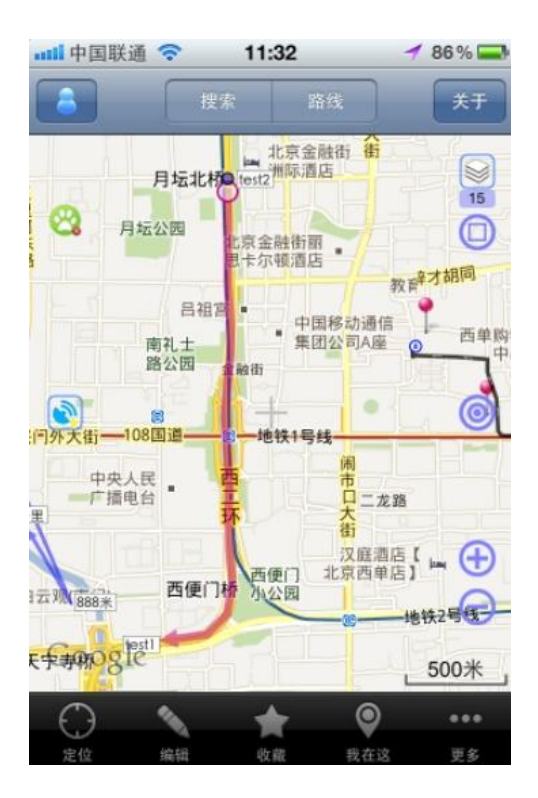

## 23、车队出行

车队出行的情况,可以让参加出行的车辆,配置带 GPS 的手机并安装奥维互动应用。并注 册好各自车辆的奥维用户,互相加为好友(参见 **好友**章节)。让每个好友两两互相设置位 置开放(参见 **好友位置**章节)。这样就可以看到多个好友的动态位置。如下图: test1, test2, test3 等。

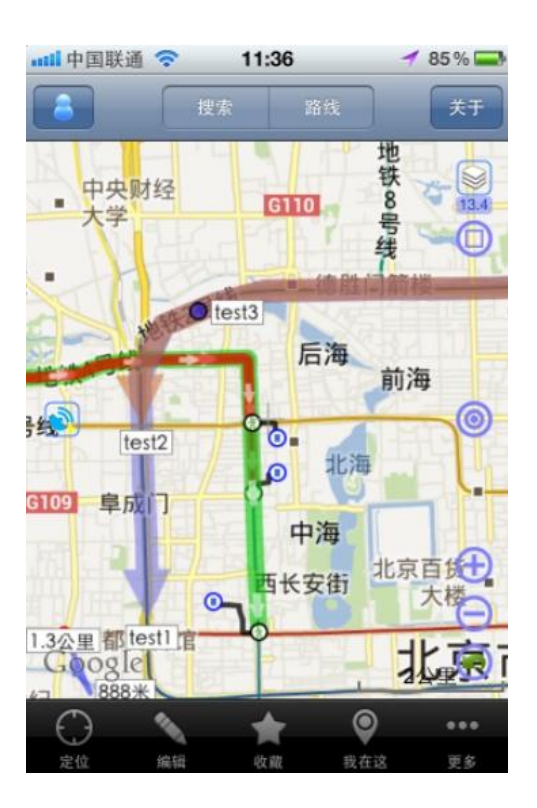

### 24、跟车

在车队出行,或者平时和好友互动中,可以使用跟车功能。在好友共享了位置信息后。可以 在【好友信息】页开启 【立即更随】来跟车,如下图:(地图一直会跟随显示好友的位置, 并且可以多车跟随。)

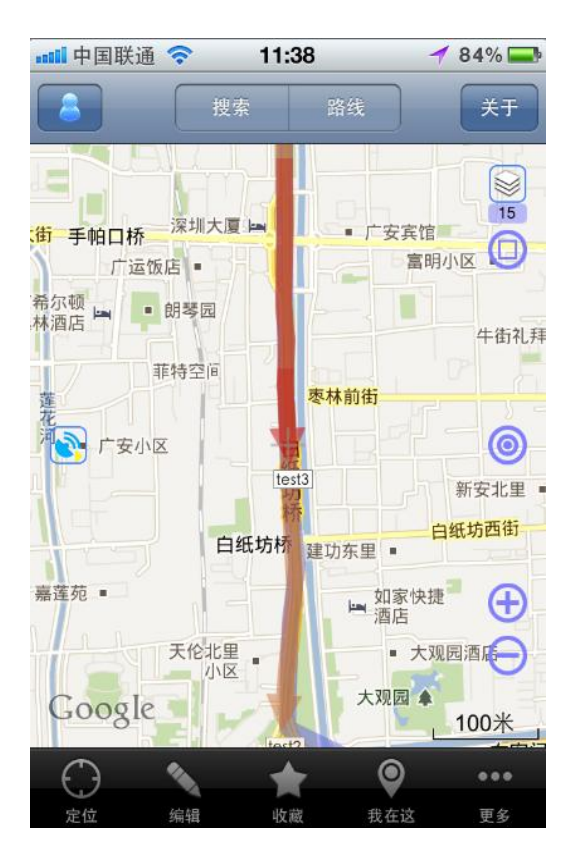

# 我的财产 (新增)

点击【更多】,划拉至下部可看到 🍯 我的财产,见图1

或者点 🌢 , 再点【设置】, 下拉至【我的财产】, 见图 2

| ••••中国联通 穼 14:53 @ | € <b>イ</b> O 49% ■_• | ●●●●● 中国联通 令 16: | 46 🕑 🕇 🏵 100% 💻 |
|--------------------|----------------------|------------------|-----------------|
| 关闭 更多              |                      | <b>〈</b> 好友 我的   | 信息              |
| 🏂 下载地图             | >                    |                  |                 |
| <u> </u>           | >                    | 设置位置分享           | 开启>             |
| ❷ 数据初始化            | >                    | 发布设置             | 公开用户名ID >       |
|                    |                      | 添加我的定位设备         | 我的财产            |
| 🔒 专业版管理            | >                    | 修改密码             | 帐户安全            |
| <b>载</b> 的财产       | >                    | 查看我发布的签名         |                 |
| 🚽 论坛               | >                    | 大王升少             |                 |
| <b>〕</b> 关于        | >                    | 亘有找久             | 们的利应            |
| 🍐 推荐给朋友            | >                    | 查看我签名            | 3过的地块           |
| 🎐 这个软件还不赖,打个       | ·分吧 > 图:             | 1                |                 |

#### 点击【我的财产】进入如下页面

| ●●●●● 中国联通 令 | 14:54 | @ <b>1</b> 0 49% <b>  _</b> ) |
|--------------|-------|-------------------------------|
| <b>〈</b> 更多  | 我的财产  |                               |
|              |       |                               |
| 积分           |       | 1                             |
| 奥维果币         |       | 1994                          |
|              | 奥维币转账 |                               |
| 账户明细         | 贬     | 习买奥维果币                        |
|              |       |                               |
|              |       |                               |

| 奥维币转账  | 提供奥维用户之间进行转账            |
|--------|-------------------------|
| 账户明细   | 查看特定时间内的账户使用情<br>况      |
| 购买奥维果币 | 购买奥维果币,可以在 ios 系统<br>使用 |

※ 点击【奥维币转账】, 进入如下页面:

| ●●●●● 中国联通 🗢     | 15:04 🕑 🕇 | <b>9</b> 8% <b>•</b> + | ●●●●● 中国联通 🗢    | 15:04 🕑 🕇 🎱         | 98% 🛑 🗲 |
|------------------|-----------|------------------------|-----------------|---------------------|---------|
| <b>〈</b> 我的财产    | 奥维币转账     | 转账                     | <b>〈</b> 我的财产 奥 | 维币转账                | 转账      |
| 杜刚王侍隶            |           |                        | 奥维果币            |                     | 2600    |
| <sup>转贩于续费</sup> |           | 5%                     | 奥维奥币            |                     | 810     |
| 目地而广             |           | 570                    |                 |                     |         |
| VIP用户            |           | 2.5%                   | 转账              |                     |         |
|                  |           |                        | 类型              | 奥维                  | 果币 >    |
| 我的财产             |           |                        | 用户ID            |                     |         |
| 奥维果币             |           | 2600                   |                 |                     |         |
| 奥维奥币             |           | 810                    | 用尸名             |                     |         |
|                  |           |                        | 数量              |                     |         |
| 转账               |           |                        | 密码              |                     |         |
| 类型               | 奥         | 维果币 >                  |                 | + +マ + <b>フ +</b> − |         |
| 用户ID             |           |                        | Ĩ               | 些作灯又                |         |

| 类型    | 分奥维果币和奥维奥币两种    |
|-------|-----------------|
| 用户 ID | 输入想要转账给对方的 ID 号 |
| 用户名   | 输入想要转账给对方的名字    |
| 数量    | 转账金额数目          |
| 密码    | 您的登录密码          |
| 选择好友  | 您可以选择自己的好友      |

当您将以上信息填写完整后,输入数量和密码,再点击右上角的转账,会弹出下图:

| ••••• 中国联通 夺 15                                                                                  | :14 🕑 🕈 🍯 99% 💼 🗲                                          | ••••• 中国联通 🗢                                                                                                    | 15:14                                                                        |
|--------------------------------------------------------------------------------------------------|------------------------------------------------------------|----------------------------------------------------------------------------------------------------|------------------------------------------------------------------------------|
| <b>〈</b> 我的财产 奥维市                                                                                | <b>币转账</b> 转账                                              | <b>〈</b> 我的财产                                                                                                    | <b>奥维币转账</b> 转账                                                              |
| 奥维果币                                                                                             | 4978                                                       | 奥维果币                                                                                                    | 4978                                                                         |
| 奥维奥币                                                                                             | 80783                                                      | 奥维奥币                                                                                                    | 80783                                                                        |
| <ul> <li>報 温馨</li> <li>此次操作共需</li> <li>す 转账: 300,</li> <li>转账对象: houg</li> <li>月 的确要:</li> </ul> | <b>提示</b><br>308奥维奥币<br>, 手续费: 8<br>gongtan[79862]<br>转账吗? | <sup>(</sup><br>ギ<br>・<br>此次操<br>・<br>、<br>特<br>、<br>、<br>特<br>、<br>、<br>、<br>、<br>、<br>、<br>、<br>、<br>、<br>、<br>、<br>、<br>、 | <b>温馨提示</b><br>操作成功<br>作共消耗308奥维奥币<br>账: 300, 手续费: 8<br>象: hougongtan[79862] |
| 用户名 取消                                                                                           | 确定gongton                                                  | 月. Praint                                                                                                    | 关闭 · · · · · · · · · · · · · · · · · · ·                                     |
| 数量                                                                                               | 300                                                        | 数量                                                                                                    | 300                                                                          |
| 密码                                                                                               | •••••                                                      | 密码                                                                                                    | •••••                                                                        |
| 选择                                                                                               | 好友                                                         |                                                                                                    | 选择好友                                                                         |

※ 点击【账户明细】,点击右上角 查询 后,选择好查询的起止时间,点击右上角 确定

| ●●●●● 中国联通 令  | 15:17 | @ <b>1</b> @ 99% <b></b> + | ●●●●●中国联通 令                                                       | 15:17 ④             | • <b>1 0</b> 99% <b>••</b> • |
|---------------|-------|----------------------------|-------------------------------------------------------------------|---------------------|------------------------------|
| <b>〈</b> 账户明细 | 选择时间  | 确定                         | < 我的财产                                                            | 账户明细                | <b>宣</b> 词                   |
|               |       |                            | 序号: 1<br>时间: 2013-10-21                                           | 16:55               |                              |
| 起始时间          |       | 2013-01-08                 | 类型: VIP消费<br>奥维币数量: 590<br>详细信息: 无                                |                     |                              |
| 终止时间          |       | 2014-01-08                 | 序号: 2                                                             |                     |                              |
|               |       |                            | 时间: 2013-11-15<br>类型: VIP消费<br>奥维币数量: 18460<br>详细信息: 无            | 17:29<br>)          |                              |
|               |       |                            | 序号: 3<br>时间: 2013-11-15<br>类型: 解除设备绑定<br>奥维币数量: 1350<br>详细信息: 无   | 17:45<br>E          |                              |
|               |       |                            | 序号: 4<br>时间: 2013-12-16<br>类型: 转出<br>奥维币数量: 103<br>详细信息: [ID:5776 | 09:06<br>63(侯功坦),手续 | 费:3]                         |
|               |       |                            | 前一页                                                               | 1                   | 后一页                          |

※ 点击【购买奥维果币】,再点击右上角的 购买,进入如下页面:

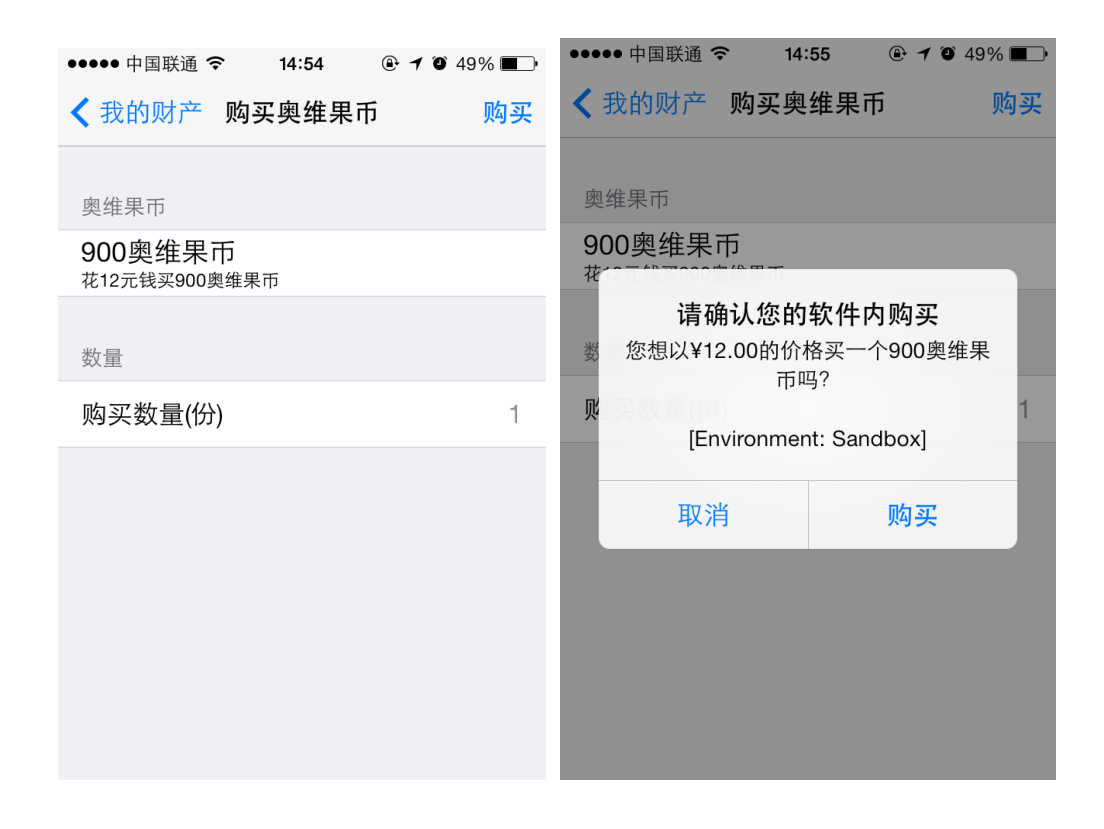

# 轨迹的分享与发布 (新增)

## 1. 用户分享轨迹

|                      |                    | ***                  |                       |
|----------------------|--------------------|----------------------|-----------------------|
| 【论坛】中新增加了【轨迹         | 分享】模块,             | 点击 💴 —— 🛺 说          | ≥坛 <sub>,下拉可见下图</sub> |
| ●●●●● 中国联通 夺 14:59 ④ | <b>1</b> 🛈 47% 🔳 י | ●●●●● 中国联通 夺   16:05 | ④ ◀ ④ 37% ■.          |
| ◆更多 论坛               |                    | ◆更多 论坛               |                       |
| 论坛首页                 | >                  | IOS平台(iphone.ip      | ad)                   |
| 平台专区                 | ^                  | Android平台            | >                     |
| IOS平台(iphone,ipad)   | >                  | Windows平台(PC)        | >                     |
| Android平台            | >                  | Web平台                | >                     |
| Windows平台(PC)        | >                  | Windows毛和亚台          | >                     |
| Web平台                | >                  |                      |                       |
| Windows手机平台          | >                  |                      | >                     |
| 田白交流                 | >                  | 定位设备专区               | >                     |
|                      |                    | 轨迹分享                 | >                     |
| 我的积分                 | 清空缓冲               | 我的积分                 | 清空缓冲                  |
|                      |                    |                      |                       |

划拉至底部便可见 轨迹分享 ,点击下,进入如下图,下拉可以看到更多

| ●●●●● 中国联通 🗢                                                                          | 16:13                                                | @ <b>1</b> © 35                     | % 💷 |  |
|---------------------------------------------------------------------------------------|------------------------------------------------------|-------------------------------------|-----|--|
| < 论坛                                                                                  | 轨迹分享                                                 |                                     |     |  |
| <b>标题:hh</b><br>发帖人:2014-01-(<br>回复数:0<br>更新时间:2014-01                                | D7 16:13 山1<br>1-07 16:13 เ                          | 仔小馒头<br>山仔小馒头                       | >   |  |
| <b>标题:house</b><br>发帖人:2014-01-07 15:08 山仔小馒头<br>回复数:0<br>更新时间:2014-01-07 15:08 山仔小馒头 |                                                      |                                     |     |  |
| <b>标题:西安</b><br>发帖人:2014-01-(<br>回复数:0<br>更新时间:2014-0 <sup>-</sup>                    | 仔小馒头<br>山仔小馒头                                        | >                                   |     |  |
| <b>标题:当前航迹: 27</b><br>发帖人 : 2014-01-(<br>回复数 : 0<br>更新时间 : 2014-01                    | 7 <b>11 2011 0</b> 8<br>05 20:01 da:<br>1-05 20:01 d | <b>B:01 001</b><br>zhuyu<br>dazhuyu | >   |  |
| <b>标题 : 2011丙察察</b><br>发帖人 : 2014-01-(                                                | <b>2</b><br>02 13:42 Flz                             | :y0                                 | \$  |  |
| 第一页 前一页                                                                               | 第1页                                                  | 后一页,                                | 削新  |  |

#### 点击任意一条轨迹均可看到如下界面:

第一页 前一页 1/1 后一页 最后页

| ★轨迹分享 hh 回复     用户发布轨迹时,     为该轨迹生成关时     帖子标题为轨迹时     执行小馒头(1985) 2014-01-07 16:13 楼主     得分:0 附件大小: 2.7 K]     比字标题为轨迹详情     注。其中包括轨道     注。其中包括轨道     注 |
|----------------------------------------------------------------------------------------------------|
| 知辺尖列: 九<br>勃迹距离: 17.7公里 873 勃迹点 日 田时 向 じ ひお                                                                                                    |

点击【下载】,再点击 查看轨途搞到,即可看到如下图,即该轨迹的概略图。

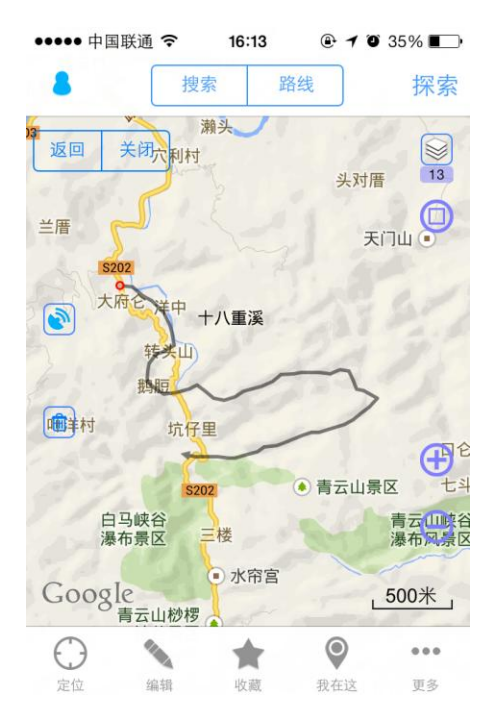

| • | ●●●● 中国联通 🗢 | 16:15 🛛 🕀 🕇 🏵 34% 🔳 | <b>_</b> | ●●●●● 中国联通 令 | 15:29          | 🖭 🕇 🛈 100% 💼 f |
|---|-------------|---------------------|----------|--------------|----------------|----------------|
| - | 关闭          | 轨迹摘要                |          | 关闭           | 轨迹摘要           | 5              |
|   |             |                     |          | 轨迹热度         |                | 21             |
|   | 发布者ID       | 76474[山仔小馒头         | ]        | 轨迹类别         |                | 越野             |
|   | 轨迹名称        | hł                  | ١        | 轨迹点          |                | 1567           |
|   | 轨迹热度        | (                   | )        | 奥维签名         |                | 否              |
|   | 轨迹类别        | 天                   | -        | 难度级别         |                | 困难             |
|   | 轨迹点         | 873                 | 3        | 最高速度         |                | 0公里/小时         |
|   | 奥维签名        | 콭                   | 1        | 查看           | 昏发布者所有         | 与轨迹            |
|   | 难度级别        | 一般                  | L        | 查利           | 看发布者所有         | 有签名            |
|   | 最高速度        | 0公里/小时              | †        | 杏寿劫亦论        | <del>1</del> 7 | 下裁             |
|   |             |                     |          | 三百九边儿        | -4             | -+-            |

木王华大卫的大陆流

| 查看发布者所有轨迹 | 您可以看到发布者所有发布过的轨迹          |
|-----------|---------------------------|
| 查看发布者所有签名 | 您可以看到发布者所有发布过的签名          |
| 查看轨迹论坛    | 点击后可以跳转至论坛中该轨迹的帖子         |
| 下载        | 使用积分,奥维果币或者奥维奥币可以将此轨迹下载下来 |

### 2. 用户发布轨迹

| 点击 🧰 ,选择 👫 ,找到 | 」自己         | 2.想要发布的轨迹,          | 点击 🕕 ,               |
|----------------|-------------|---------------------|----------------------|
|                | •••••<br>关闭 | 中国联通                | 51% <b>一</b> +<br>操作 |
|                |             | hh                  | (i) >                |
|                |             | house               | (i) >                |
|                |             | 2013-10-26 15:12:38 | (i) >                |
|                |             | 2013-10-26 17:37:33 | (i) >                |
|                |             | 八达岭                 | (i) >                |
|                |             | 6650                | (i) >                |
|                |             | kk                  | (i) >                |
|                |             |                     |                      |

标签 区域 路线 轨迹 图形 同步

在"轨迹设置"中选择【发布】,如下图

| ●●●●● 中国联通 🗢 | 15:26 | 🕑 🕇 🍯 100% 🚃 |
|--------------|-------|--------------|
| 取消           | 轨迹设置  | 保ィ           |
|              |       |              |
| 在地图上显示       |       |              |
| 可编辑状态        |       | $\bigcirc$   |
| 轨迹类别         |       | 无义           |
| 设置轨迹属性       |       | >            |
|              |       |              |
| 短信分享         |       | 分享给好友        |
| 添加到收藏,       | Ŕ     | 删除           |
| 生成下载区均       | 或     | 详细信息         |
|              |       |              |
|              | 发布    |              |
|              | 反巾    |              |

设置好图 2 中的消费类型,轨迹类别,难度级别后,如下,点击【发布】,即可。

| •••••• 中国联通 | 5 | ••••••中国联通 | ••••••中国联通 |
|-------------|---|------------|------------|
| 使用积分消费      | ~ | 元 ✓        | 简单         |
| 使用奥维果币消费    |   | 口马<br>     | 一般 🗸       |
| 使用奥维奥币消费    |   | 登山         | 困难         |
|             |   | 徒步         |            |
|             |   | 骑行         |            |
|             |   | 摩托车        |            |
|             |   | 跑步         |            |

## 发布签名 (新增)

第一种 用户发布签名的步骤:

点击【更多】——【设置】,向下划拉可见下图:

| ●●●●● 中国联通 令 | 14:50 | <b>₽ 1 0</b> 9    | 4% 🛑 4     |
|--------------|-------|-------------------|------------|
| <b>〈</b> 更多  | 设置    |                   | 关闭         |
| 震动提示         |       |                   |            |
| 声音提示         |       |                   |            |
|              |       |                   |            |
| 偏离导航时自动      | 力搜索   | (                 | $\bigcirc$ |
| 导航模式         | 图随路   | 转(车头朝             | 3上) >      |
| 摇一摇          | ı İy  | <del>決速发布</del> 餐 | 签名 >       |
|              |       |                   |            |
| 显示语言         |       | 简体中               | 中文 >       |
| 高级功能         |       |                   | >          |
|              |       |                   |            |
|              |       |                   |            |

1. 摇晃手机,听到"咔嚓"声,即快速发布签名成功。

| •••• 中I | 国联通 🗢        | 15:47 🕒      | 7 0 100            | % 🛑 4 | ●●●●● 中国联通 令 | 15:48    | 🕑 🕇 🏵 100%      | <b>•</b> <del>/</del> |
|---------|--------------|--------------|--------------------|-------|--------------|----------|-----------------|-----------------------|
| 8       | 搜            | 索 路线         |                    | 探索    | 取消           | 标签设置     |                 | 保存                    |
| KARI    | BR           | E            | 2.0                |       | 名称 👕         | 2014-01- | 08 11:08:48     | 3 >                   |
| C       |              |              |                    | 16.5  |              |          |                 |                       |
| 77      | 泰庄路          | ● 世纪华<br>联超市 | 永泰                 | 社区    | 风格           |          | 不显示名称           | к >                   |
| E 75    | "            |              | 25                 |       | 图标           |          |                 | 9                     |
|         | 海淀区匹<br>地区老年 | 学校文          | 于家坟                | •     | 在地图上显示       |          |                 | $\bigcirc$            |
| Î       | C            |              |                    | 龙文    | 显示签名         |          | 删除签名            |                       |
| \ -     |              | 龙岗路          | TE                 | Ð     | 短信分享         |          | 分享给好友           |                       |
| 清缘里     |              | ラーデ          | ×<br>時<br>日<br>200 | Q     | 添加到收藏        | 夹        | 搜索周边            |                       |
| Goog    |              |              | 路 200              | ~ 清   | 以此为路线起       | 己点 り     | 人此为路线终 <b>,</b> | 焎                     |
|         | (白大品         |              |                    | ●●●   |              |          |                 |                       |
| 正11     | 3冊 4耳        | 4又瘕( 打       | (1土1)즈             | 史多    | 经生度及宣        | 宦        | 田服全             |                       |

2. 点击 显示签名,见下面图 1,再点击<sup>发布</sup>,见图 2,

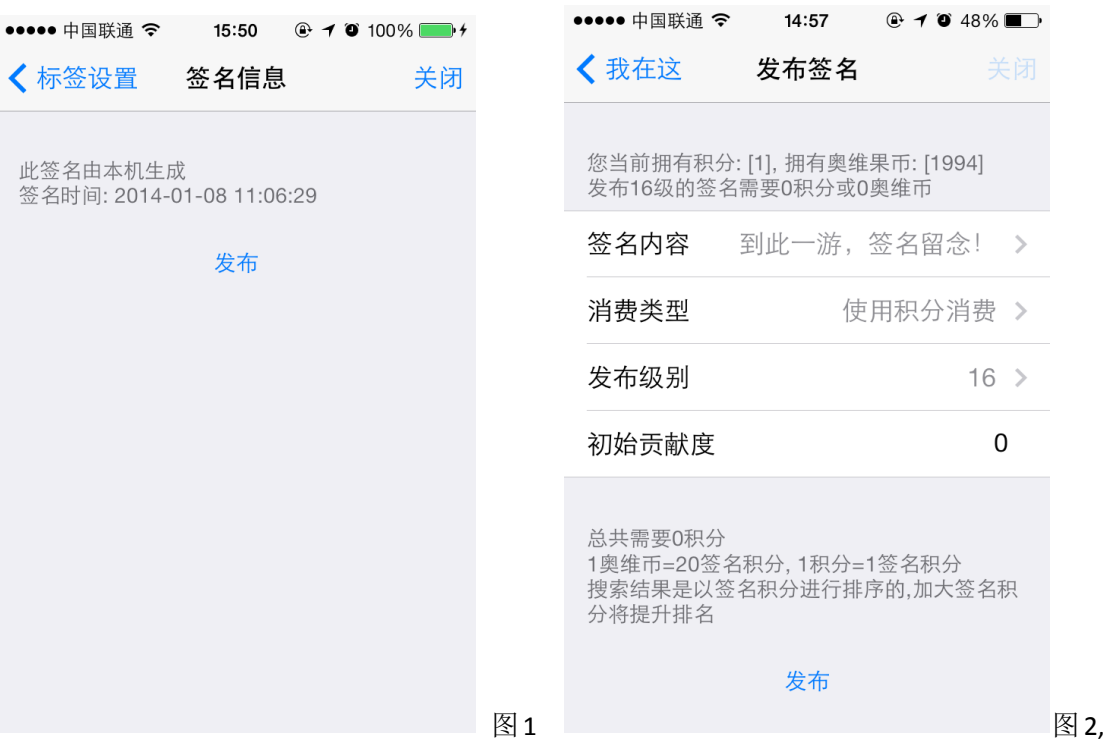

其中的签名内容有 10 种可以供用户选择,分别是:

| ••••• 中国联通 <b>令   11:11   ④ イ ④</b> 98% <b>——</b> • |
|-----------------------------------------------------|
| ✔ 发布签名 签名内容                                         |
| 到此一游,签名留念!                                          |
| 这地方不错,做个标记下回再来。                                     |
| 读万卷书,不如行万里路。                                        |
| 背上行囊走在青春与梦想的路上。                                     |
| 我来了,你在哪?                                            |
| 绕地球一圈了,还是这儿最美。                                      |
| 一台相机,一个背包,一辆单车,                                     |
| 人生那么短,应该浪费在美好的事…                                    |

消费类型分两种

#### 发布级别可以进行勾选:

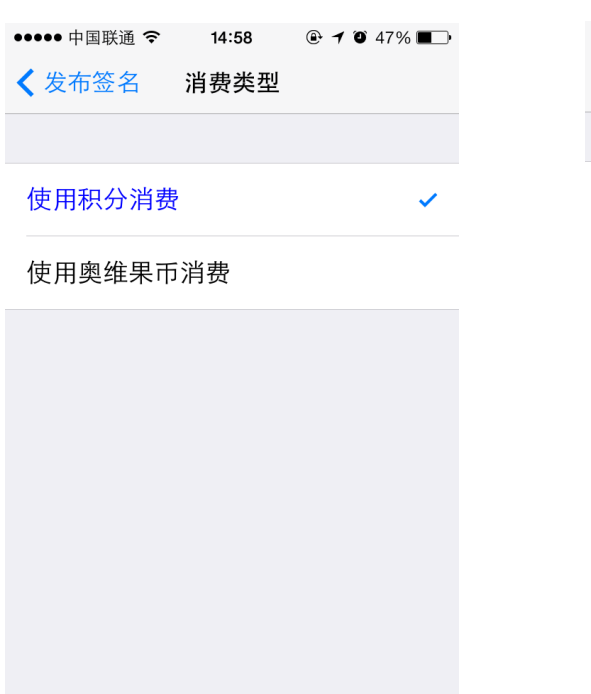

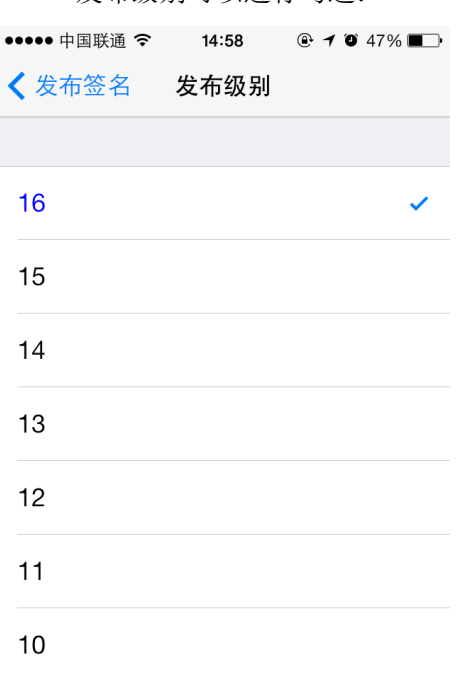

初始贡献度的数值根据您打算对此签名捐助程度不一。

3. 一切都设定好后,点击最下方的发布。

#### 注意:

| く 设置 揺ー揺 |          |                 |
|----------|----------|-----------------|
|          | 不启用      | 不使用【摇一摇】这个功能    |
| 不启用      | 1 /////  |                 |
|          | 导航回家     | 通过【摇一摇】可以进入导航回家 |
| 导航回家     | 100      |                 |
|          | 快速收藏我的位置 | 通过【摇一摇】可以快速收藏我的 |
| 快速收藏我的位置 |          | 位置              |
| 快速发布签名   | 快速发布签名   | 通过【摇一摇】可以快速发布签名 |
| 返回主页面    | 返回主页面    | 通过【摇一摇】可以返回主页面  |
|          | -        |                 |

第二种 用户发布签名的步骤:

♀1. 点击 <sup>我在这</sup>,如下图:

| ●●●●● 中国联通 令 | 14:57 | @ 7 0 | 48% 🔳 |
|--------------|-------|-------|-------|
| 关闭           | 我在这   |       | 设置    |
|              |       |       |       |
| 生成当前位置       | 的奥维签名 | 3标签   |       |
| 一键发布签名       |       |       |       |
| 收藏我的位置       |       |       | >     |
|              |       |       |       |
| 发送短信(我的      | 位置)   |       | >     |
| 发送邮件(我的      | 位置)   |       | >     |
|              |       |       |       |
| 查看我发布的       | 签名    |       | >     |
| 查看我发布的       | 轨迹    |       | >     |
|              |       |       |       |

|               | 点击后,马上显示签名成功。可以选  |
|---------------|-------------------|
| 生成当則位置的奧维金名标金 | 择【发布】或【关闭】        |
| 一键发布签名        | 点击后,即可发布签名        |
| 收藏我的位置        | 进入"标签设置",将我的位置新生  |
|               | 成标签               |
| 发送短信(我的位置)    | 编辑收件人可发送短信,见图 1   |
| 发送邮件(我的位置)    | 填写收件人可发送邮件,见图 2   |
| 查看我发布的签名      | 可以查看自己发布过的签名      |
| 查看我发布的轨迹      | 可以查看自己发布过的签名,见图 3 |
| 查看我签名过的地块     | 可以查看自己发布过的签名,见图4  |

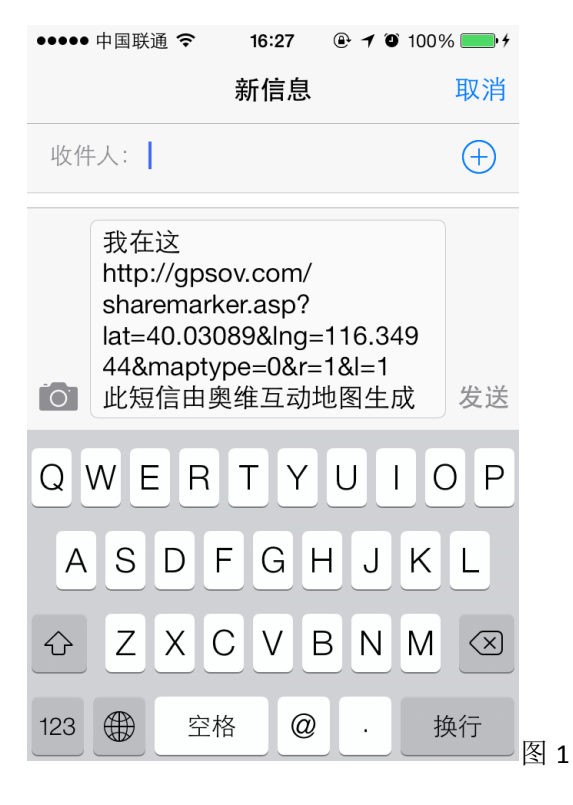

| ●●●●● 中国联通 🗢                                                     | 16:28                       | @ <b>1</b> 0 1             | 100% 🛑 +      |
|------------------------------------------------------------------|-----------------------------|----------------------------|---------------|
| 取消                                                               | 新邮件                         |                            | 发送            |
| 收件人:                                                             |                             |                            |               |
| 抄送/密送:                                                           |                             |                            |               |
| 主题:                                                              |                             |                            |               |
| 我在这<br>http://gpsov.c<br>lat=40.030898<br>pe=0&r=1&l=1<br>此短信由奥维 | om/share<br>lng=116<br>互动地图 | emarker.a<br>.34944&<br>生成 | asp?<br>mapty |

发自我的 iPhone

图 2

#### 查看我发布过的轨迹

其中点 ① 是查看该轨迹的轨迹摘要, 而 》则是查看该轨迹在地图中的位置。

| ●●●●● 中国联通 夺                                       | 16:33 | 🕑 🕇 🍯 100% 💼 f |
|----------------------------------------------------|-------|----------------|
| <b>〈</b> 我在这                                       | 轨迹    | 地图             |
| 排名: 1<br>轨迹名称: hh<br>发布者ID: 76474[山<br>轨迹热度: 10    | 仔小馒头] | (i) >          |
| 排名: 2<br>轨迹名称: house<br>发布者ID: 76474[山<br>轨迹热度: 10 | 仔小馒头] | (j) >          |
| 排名: 3<br>轨迹名称: 西安<br>发布者ID: 76474[山<br>轨迹热度: 0     | 仔小馒头] | (i) >          |
| 排名: 4<br>轨迹名称: 八达岭<br>发布者ID: 76474[山<br>轨迹热度: 10   | 仔小馒头] | (i) >          |

| 前一页 | 1 | 后一页<br>图 3 |
|-----|---|------------|
|     |   |            |

#### 查看我签名过的地块

其中绿色的地块是已经被签名过的,如下图所示,

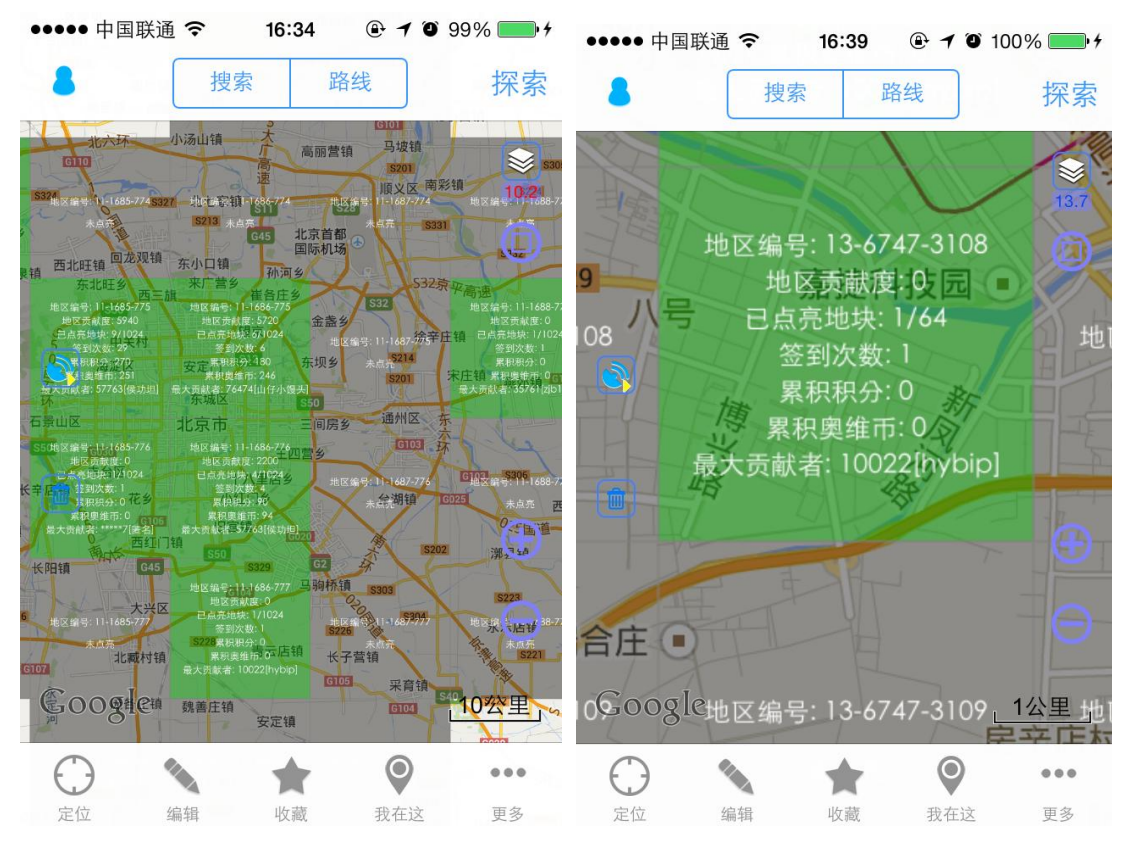

其中被签名过的地块均包含以下信息:

| 地区编号  | 此次将地球分为 4294967296 个方块,并给每个方块编号 |
|-------|---------------------------------|
| 地区贡献度 | 此地块下的地区贡献度                      |
| 已点亮地块 | 此地下属方块的点亮情况                     |
| 签到次数  | 此地被签名的总人次                       |
| 累积积分  | 此方块累积的积分                        |
| 累积奥维币 | 此方块累积的奥维币                       |
| 最大贡献者 | 此方块下的最大贡献度的用户                   |

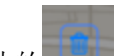

点击左边的即可退出查看签名过的地块。

2. 点击 生成当前位置的奥维签名标签 ,即会弹出【签名成功】的提示框,点击 发布 后,可 以看到:

| ●●●●● 中国联通 令         | 14:57       | @ 7 0            | 48% 🔳                                           | ●●●●● 中国联通 🗢                                       | 14:57 | 🕑 🕇 🏵 48% 🔳 |
|----------------------|-------------|------------------|-------------------------------------------------|----------------------------------------------------|-------|-------------|
| 关闭                   | 我在这         |                  | 设置                                              | <b>〈</b> 我在这                                       | 发布签名  |             |
| 生成当前位置的奥维签名标签        |             |                  |                                                 | 您当前拥有积分: [1], 拥有奥维果币: [1994]<br>发布16级的签名需要0积分或0奥维币 |       |             |
| 一键发布签名               |             |                  |                                                 | 签名内容                                               | 到此一游, | 签名留念! >     |
| 业<br>业 减速的位置<br>签名成功 |             |                  | >                                               | 消费类型                                               | 使     | 用积分消费 >     |
| <br>                 |             | 42 <del>1.</del> |                                                 | 发布级别                                               |       | 16 >        |
| 大团<br>发              | <u>× ш,</u> | 友仲               | >                                               | 初始贡献度                                              |       | 0           |
| 发送邮件(我的(             | 位置)         |                  | >                                               | 凶井靈亜0和公                                            |       |             |
|                      |             |                  | 1奥维币=20签名积分, 1积分=1签名积分<br>搜索结果是以签名积分进行排序的,加大签名积 |                                                    |       |             |
| 查看我发布的签名             |             |                  | >                                               | 分将提升排名                                             |       |             |
| 查看我发布的轨迹             |             |                  | >                                               | 发布                                                 |       |             |

3. 设置好一切后,再点击【发布】,其操作不再重复。
## 探索 (新增)

点击界面右上角的 探索,弹出如下图

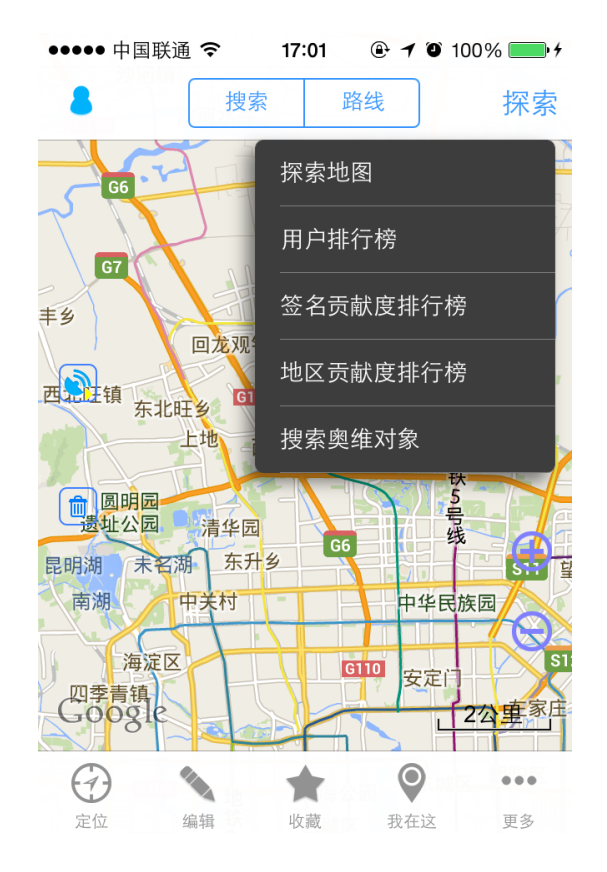

⊕ 点击 探索地图,即可查看被签名过的地块,如下图,其中被签名过的地块均包含以下信

息**:** 

| 地区编号  | 此次将地球分为 4294967296 个 |
|-------|----------------------|
|       | 方块,并给每个方块编号          |
| 地区贡献度 | 此地块下的地区贡献度           |
| 已点亮地块 | 此地下属方块的点亮情况          |
| 签到次数  | 此地被签名的总人次            |
| 累积积分  | 此方块累积的积分             |
| 累积奥维币 | 此方块累积的奥维币            |
| 最大贡献者 | 此方块下的最大贡献度的用户        |

| ●●●●●中国联通              |                     | • 🕇 🗿 100% 🔜 • +  |
|------------------------|---------------------|-------------------|
| 8                      | 搜索 路线               | 探索                |
| ELA CITO               |                     |                   |
| 上地<br>编号: 12-3371-1550 | 地区编号: 12-3372-1550  | 地区编号:12-3373      |
| 也区贡献度: 5940            | 地区贡献度:0             | 地区贡款度:0           |
| 1点亮地块: 6/256           | 已点亮地块; 2/256        | 已点亮北块: 1/2        |
| 签到次数: 26               | 签到次数:2              | 签到次数:95           |
| 累积积分:270               | 累积积线 0              | 累积积分:0            |
| 累积奥维币;25]              | 累积奥维市:0             | 累积奥维币:0           |
| 贡献者: 57763[侯功坦]        | 最大贡献者: 10022[hybip  | 】 最大贡献者: 87016[zh |
| 中关村                    | 中华民族园               |                   |
|                        | TTCUL               |                   |
|                        |                     |                   |
| 编号: 12-3371-1551       | G地区编号: 12-3372-1551 | S12               |
| 地区贡献度:0                | 地区贡献度: 5720         | 东风乡               |
| 3/256                  | 已点亮地块: 3/256 方      | 家庄市市市市地的          |
|                        | 签到次数: 3             | 地区编号===125373     |
| <u>累炭</u> 积分:0         | 累积积分:180            | 南湖未点亮             |
| 累积奥维币:0                | 累积奥维市: 246日因        |                   |
| 贡献者: 15601[Flzy0]      | 最大贡献者:76474[山仔小馒    |                   |
| + +                    |                     |                   |
| 9 P1                   |                     | GIUK 局位           |
| 田 田                    | 一步,                 | EZE A             |
| 线                      | 地区编号: 12-3372-1552  | 双井 2              |
| 环                      | 大 拖 区 责 献 度: 2200   | 74+11             |
|                        | 已点亮地块: 2/256        |                   |
| G000-22                | 签到次数:2              | 地区编号:12-33/3      |
| 北未点亮人の化远               | <b>南</b> -累积积分: 90  |                   |
| PV                     | 田和南徙士•0/            |                   |
| $\bigcirc$             |                     | • •••             |
| 定位维                    | 扁辑 收藏               | 我在这 更多            |
| A man income and       |                     |                   |

用户可以通过点即可退出查看签名过的地块,或者点【探索】已经打钩的【探索地图】

⊕ 点击<sup>用户排行榜</sup>,下拉即可看到所有奥维用户目前的排行榜,其中排序根据已点亮地块、 签到地区数和签到次数来排。

| ●●●●● 中国联通 令                                                             | 17:02 🖷 🕇 | <b>O</b> 100% |
|--------------------------------------------------------------------------|-----------|---------------|
| 关闭                                                                       | 用户排行榜     | 排序            |
| 排名: 1<br>发布者ID: 26102[<br>已点亮地块: 52<br>签到地区数: 52<br>签到次数: 52<br>发布轨迹数: 5 | kgdxajtg] |               |
| 排名:2<br>发布者ID: 39410[<br>已点亮地块:42<br>签到地区数:42<br>签到次数:42<br>发布轨迹数:0      | 牧云放月]     |               |
| 排名: 3<br>发布者ID: 77977[<br>已点亮地块: 41<br>签到地区数: 41<br>签到次数: 41<br>发布轨迹数: 3 | lw3296]   |               |
| 排名: 4<br>发布者ID: *****3[图                                                 | 5名]       |               |
| 前一页                                                                      | 1         | 后一页           |

| $\oplus$ | 点击 签名贡献度排行榜             | ,                                                                                                    |      |
|----------|-------------------------|----------------------------------------------------------------------------------------------------|------|
|          |                         | ●●●●● 中国联通 夺 17:02 ④ イ ⑧ 100% —● ∮                                                                                                    |      |
|          |                         | 关闭 签名贡献度排行榜                                                                                                    |      |
|          |                         | 排名: 1<br>发布者ID: 27780[hxs632]<br>贡献度: 10100<br>捐助次数: 2<br>签名内容: 绕地球一圈了,还是这儿最美。<br>签名时间: 2013-12-15 13:41<br>最大贡献者:<br>名称: *****<br>备注: *****          |      |
|          |                         | 排名: 2<br>发布者ID: 57763[侯功坦]<br>贡献度: 3820<br>捐助次数: 6<br>签名内容: 到此一游, 签名留念!<br>签名时间: 2013-12-16 16:24<br>最大贡献者:<br>名称: Sign001<br>备注: 2013-12-16 16:24:28 |      |
|          |                         | 排名: 3<br>发布者ID: 57763[侯功坦]<br>贡献度: 2200                                                                                                    |      |
|          |                         | 前一页 1 后一页                                                                                                    |      |
| $\oplus$ | 点击 <sup>。地区贡献度排行榜</sup> | ,如下图,其中级别可以从 1—16 级进<br>••••• 中国联通                                                                                                    | 挂行设置 |
|          |                         | 关闭 地区贡献度排行榜 级别                                                                                                    |      |
|          |                         | 排名:1<br>地区编号:12-3404-1740<br>地区贡献度:10100<br>签到次数:1<br>累积积分:90<br>累积奥维币:450<br>最大贡献者:10006[houxp]                                                      |      |
|          |                         | 排名: 2<br>地区编号: 12-3371-1550<br>地区贡献度: 5940<br>签到次数: 26<br>累积积分: 270<br>累积奥维币: 251<br>最大贡献者: 57763[侯功坦]                                                |      |
|          |                         |                                                                                                    |      |
|          |                         | 排名:3<br>地区编号:12-3372-1551<br>地区贡献度:5720<br>签到次数:3<br>累积积分:180<br>累积奥维币:246<br>最大贡献者:76474[山仔小馒头]                                                      |      |
|          |                         | 排名:3<br>地区编号:12-3372-1551<br>地区贡献度:5720<br>签到次数:3<br>累积积分:180<br>累积奥维币:246<br>最大贡献者:76474[山仔小馒头]<br>前一页 1 后一页                                         |      |

⊕ 点击 搜索奥维对象,其中奥维对象分为签名和轨迹两种,搜索方式分三种,如下图

| ●●●●● 中国联通 중 17:36 | ④            | ••••• 中国联通 <b>令   17:03   ④ イ ④</b> 100% <b>—</b> • ƒ |
|--------------------|--------------|-------------------------------------------------------|
| 关闭 搜索奥维对           | 象            | ✓ 搜索奥维对象 搜索方式                                         |
|                    |              |                                                       |
| 奥维对象               | 签名 >         | 用户名或ID      ✓                                         |
| 搜索方式               | 用户名或ID >     | 视野内搜索                                                 |
| 用户名或ID             |              |                                                       |
| 起止时间 2013-01-08~   | 2014-01-08 > |                                                       |
| 选择好友               |              |                                                       |
| 搜索                 |              |                                                       |
|                    |              |                                                       |
|                    |              |                                                       |
|                    |              |                                                       |

您可以直接输入用户名或 ID,也可以通过选择好友,再点击搜索

| ●●●●● 中国联通 🗢                                             | 17:37 🕒           | <b>1</b> 🛈 100% 👝 4 |
|----------------------------------------------------------|-------------------|---------------------|
| <b>〈</b> 搜索奥维对象                                          | 轨迹                | 地图                  |
| 排名: 1<br>轨迹名称: 2013-10-2<br>发布者ID: 10022[hyb<br>轨迹热度: 85 | 7 17:49:30<br>ip] | (i) >               |
| 排名: 2<br>轨迹名称: 2013-11-1<br>发布者ID: 10022[hyb<br>轨迹热度: 25 | 3 11:59:22<br>ip] | (i) >               |
| 排名: 3<br>轨迹名称: 2013-12-0<br>发布者lD: 10022[hyb<br>轨迹热度: 25 | 9 11:11:21<br>ip] | (i) >               |
|                                                          |                   |                     |
|                                                          |                   |                     |
| 前一页                                                      | 1                 | 后一页                 |

点击可以进行查看,如果对方没有发布过签名和轨迹,则显示为空。

| ●●●●● 中国联通 令 17 | 7:51 🕑 🕇 🏵 100% 💼 4 | ●●●●● 中国联通 令 | <b>17:52</b>        |
|-----------------|---------------------|--------------|---------------------|
| 关闭    签名        | <b>省</b> 摘要         | 关闭           | 签名摘要                |
| 贡献度             | 1900                | 签名时间         | 2013-12-18 16:36    |
| 捐助次数            | 2                   | 签名平台         | Android             |
| 签名内容 一台相        | 机,一个背包,一            | 签名设备编号       | 10549974            |
| 签名时间            | 2013-12-18 14:40    | 名称           | 6666666Sign002      |
| 签名平台            | Android             | 备注           | 2013-12-18 16:36:13 |
| 签名设备编号          | 10593371            | 查看发          | <b>这布者所有签</b> 名     |
| 最大贡献者           | 57763[侯功坦]          | 查看发          | 这布者所有轨迹             |
| 捐助此签名           | 捐助列表                | 捐助此签名        | 捐助列表                |
| 修改签名            | 下载                  | 修改签名         | 下载                  |

| 查看发布者所有签名         | 双方为好友,则有此操作选项,否则不显示此操作选       |
|-------------------|-------------------------------|
|                   | 项。点击后,可以看到该发布者的所有签名。          |
| 查看发布者所有轨迹         | 双方为好友,则有此操作选项,否则不显示此操作选       |
|                   | 项。点击后,可以看到该发布者的所有轨迹。          |
| 捐助此签名             | 选择好"消费类型""发布级别"和"提升贡献度选       |
|                   | 项"后,点击【捐助】即可。                 |
| 捐助列表              | 进入【查看捐助列表】界面,点击右上角【关闭】可       |
|                   | 退出                            |
| We also have been | 由于搜索到的签名是他人生成的,所以该选项不能操       |
| 修以並有              | 作,但如果是用户本人生成,则可以修改签名          |
| 下曲                | 下载                            |
| 11 40             | 点击       后,进入 "标签设置"界面,再点击右上角 |
|                   | 的【保存】,即可将此签名标签加入到收藏夹中         |

2、FAQ

1、Q:如何自动保存已浏览过的地图?

A:在奥维软件上浏览地图时,软件会自动下载还没有下载的地图。

2、Q:离线浏览和在线浏览区别?

A:离线浏览是在没有网络的情况下也可以浏览,就是在有网络时,也不会自动下载新地图 图片,在【地图选择】页设置可以设置离线浏览器。而在线浏览会根据当前浏览窗口下载更 新地图。

3、Q: 非智能手机如何查看网友位置?

可以通过【我在这儿】->【发送短信】发送给好友的手机。好友收到 URL 链接,非智能机通过短信可以打开这个 URL 链接,来浏览位置信息。

4、Q:大字体,小字体区别

A:一般高分辨率的手机设置为大字体。这样地图上的位置名称才能辨识得更清楚。否则地图上的文字标注会很难查看。低分辨的手机可以考虑设置小字体。(手机是高清屏如 iphone4、 iphone5或 ipad3或安卓手机分辨率在 320\*640以上的,就要选大字体,手机是 iphone3、ipad1、 ipad2 以及分辨率在 320\*640 以下的安卓手机就不用选大字体)

5、Q:如何在手机上下载地图?

A:参看本手册 #地图下载#章节

6、Q:如何在电脑上下载地图,并导入手机?

A:参看本手册#地图导入#章节

7、Q:如何查找国外地图?

A:在应用的更多-》设置-》选择区域里面可以选择国外地区(如美国,英国,加拿大) 另外,下载国外地图需要先自定义下载区域,然后再点该区域下载,具体操作见: http://www.ovital.net/page/default.asp?pageID=42

8、Q:定位不准的问题

A:如果是用 GPS 定位,误差在 10 米以内,但有些非 3G 版的设备没有 GPS,则会使用 WIFI 定位误差根据热点的密度会在 50 米到几百米,几公里不等

9、Q:下载了离线地图后,能离线导航吗?

A:可以的。搜索路线需要在线,但一旦路线保存下来了,就可以用来离线导航。如果有搜索不出路线的问题,可以到软件论坛上反映。

10、Q:如何查看好友位置?

A:参看本手册#好友位置#

11、Q:奥维互动地图官方 qq 群是?

A:990146471

12、Q:如何将记录自己的轨迹导出到 KML 文件?

A: 需要下载个 PC 端的奥维,可以导出 KML。

注册一个用户,将轨迹通过收藏夹同步到 PC 上;或在 PC 与手机上各注册一个用户,互相加为好友,然后把轨迹发送到 PC 的用户上,再从 PC 上导出。

13、Q:如何查看下载好的离线地图?

A: 下载好的地图是存放在 data 目录下的压缩包,无法直接查看,如果需要查看是否下载 成功,可以通过设置好"离线浏览地图"的模式,对所下载过的地区放大缩小查阅,如果都 能正常显示,即为下载成功。